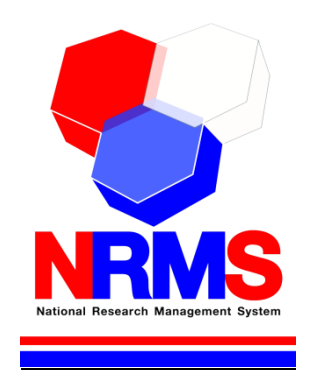

# คู่มือการใช้งานระบบ NRMS Ongoing & monitoring ในการติดตามงบประมาณบูรณาการการวิจัยและนวัตกรรม ประจำปีงบประมาณ พ.ศ. 2561

สำหรับนักวิจัย

กองมาตรฐานการวิจัย สำนักงานคณะกรรมการวิจัยแห่งชาติ (วช.) โทรศัพท์ 0-2561-2445 ต่อ 607 หรือ 611 โทรสาร 0-2940-6501 หรือ 0-2579-0593 E-mail: nrms@nrct.go.th V12122560

### สารบัญ

| 1. การ | รเข้าใช้ง | านระบบบริหารจัดการงานวิจัยแห่งชาติ (ระบบ NRMS)                                      | 1          |
|--------|-----------|-------------------------------------------------------------------------------------|------------|
| 1.1    | . การล    | งชื่อเข้าใช้งานระบบสำหรับผู้ประสานหน่วยงาน                                          | 1          |
| 1.2    | 2 การล    | งทะเบียนนักวิจัยใหม่ ระบบฐานข้อมูลนักวิจัย                                          | 2          |
| 2. การ | รรายงา    | เข้อมูลผลการติดตามงบประมาณบูรณาการการวิจัยและนวัตกรรม ประจำปีงบประมาณ               | พ.ศ.       |
| 2561.  |           |                                                                                     | 5          |
| 2.1    | . การป    | รับปรุงข้อมูลโครงการ                                                                | 5          |
|        | (1)       | ข้อมูลทั่วไป                                                                        | 7          |
|        | (2)       | รายละเอียดโครงการ                                                                   | 9          |
|        | (3)       | นักวิจัย/ผู้รับผิดชอบโครงการ                                                        | 11         |
|        | (4)       | แผนงาน – งบประมาณ                                                                   | 11         |
|        | (5)       | เอกสารแนบ                                                                           |            |
| 2      | .2 การร   | รายงานผลการดำเนินงาน                                                                | 13         |
|        | (1)       | แผน – ผลการดำเนินงาน                                                                | 14         |
|        | (2)       | แผนการเบิกจ่ายงบประมาณ                                                              |            |
|        | (3)       | รายงานการเบิกจ่ายงบประมาณ                                                           | 15         |
|        | (4)       | งวดงาน                                                                              |            |
|        | (5)       | ส่งรายงาน                                                                           | 16         |
|        | (6)       | เอกสารแนบ                                                                           |            |
| 2      | .3 การร   | ายงานข้อมูลตามตัวชี้วัด                                                             | 17         |
|        | ราย       | งานสำหรับทุกเป้าหมาย                                                                |            |
|        | (1)       | รายงานตัวชี้วัดรายไตรมาส                                                            |            |
|        | (2)       | ด้านการนำไปใช้ประโยชน์                                                              |            |
|        | (3)       | หน่วยงานร่วมดำเนินการและการบริหารจัดการ                                             |            |
|        | (4)       | ประโยชน์ที่ได้จากการร่วมมือกับภาคเอกชน                                              | 21         |
|        | (5)       | การขอใช้สิทธิประโยชน์ทางภาษีจากการลงทุนด้านวิจัยและพัฒนาของเอกชนที่ร่วมโครงกา       | າຈ21       |
|        | (6)       | ผลผลิต (Output) จากงานวิจัย                                                         | 21         |
|        | (7)       | ผลลัพธ์ (Outcome) ที่ได้ตลอดระยะเวลาโครงการ                                         | 23         |
|        | (8)       | ผลกระทบจากการดำเนินโครงการ                                                          | 23         |
|        | ราย       | งานตามตัวชี้วัดแนวทางของเป้าหมายแผนบูรณาการ                                         | 25         |
|        | เป้า      | หมายที่ 1 วิจัยและนวัตกรรมในอุตสาหกรรมยุทธศาสตร์และเป้าหมายของประเทศ                | 25         |
|        | แนว       | ทางที่ 1.1 วิจัยและนวัตกรรมในอุตสาหกรรมและคลัสเตอร์เป้าหมายและข้อริเริ่มใหม่ตามนโย  | ียบาย      |
|        |           | รัฐบาล                                                                              | 25         |
|        | เป้า      | หมายที่ 2 วิจัยและนวัตกรรมเพื่อแก้ไขปัญหาหรือสร้างความเข้มแข็งด้านสังคม ชุมชน ความม | ์<br>วันคง |
|        |           | และคุณภาพชีวิตประชาชน ตามยุทธศาสตร์ประเทศ                                           |            |
|        | แนว       | ทางที่ 2.1 วิจัยและพัฒนาเพื่อความมั่นคง สังคม และการพัฒนาที่ยั่งยืน                 |            |

| ์ แนวทางที่ 2.2 วิจัยและพัฒนาในประเด็นสำคัญตามยุทธศาสตร์ของประเทศ 1) ท้าทายไทย 2) มุ่งเป                  | <b>1</b> า28 |
|----------------------------------------------------------------------------------------------------|--------------|
| เป้าหมายที่ 3 วิจัยและพัฒนาเพื่อสร้าง/สะสมองค์ความรู้ที่มีศักยภาพ                                         | 28           |
| แนวทางที่ 3.1 วิจัยพื้นฐานเพื่อสร้าง/สะสมองค์ความรู้ท <sup>้</sup> างด้านวิชาการเชิงลึกที่มีศักยภาพตามสาข | า            |
| การวิจัย โดยเน้นด้านสังคมศาสตร์ มนุษยศาสตร์ ศิลปวัฒนธรรม คุณธรรมและจริยธรรม อย่                           | าง           |
| เหมาะสม                                                                                                   | 28           |
| แนวทางที่ 3.2 วิจัยประยุกต์เชิงลึกหรือต่อยอด เพื่อนำไปใช้แก้ไขปัญหาการดำเนินงานของหน่วยงา                 | น28          |

# สารบัญรูปภาพ

| รูปที่ | 1 แสดงหน้าแรกระบบ NRMS                                                                |    |
|--------|---------------------------------------------------------------------------------------|----|
| รูปที่ | 2 หน้าเข้าสู่ระบบ                                                                     | 1  |
| รูปที่ | 3 หน้าลงชื่อเข้าใช้ระบบ                                                               | 2  |
| รูปที่ | 4 หน้าลงทะเบียนนักวิจัย                                                               | 3  |
| รูปที่ | 5 แสดงเมนูตรวจสอบบัญชีของท่านในระบบและลืมรหัสผ่าน                                     | 3  |
| รูปที่ | 6 หน้าตรวจสอบบัญชีของท่านในระบบ                                                       | 4  |
| รูปที่ | 7 หน้าลืมรหัสผ่าน                                                                     | 4  |
| รูปที่ | 8 แสดงเมนูรายงานผลการดำเนินงานปี 2561                                                 | 5  |
| รูปที่ | 9 แสดงหน้ารายงานผลการดำเนินงานปี 2561                                                 | 6  |
| รูปที่ | 10 แสดงโครงการในขั้นตอนโครงการที่ต้องแก้ไข                                            | 6  |
| รูปที่ | 11 หน้าข้อมูลทั่วไป                                                                   | 8  |
| รูปที่ | 12 แสดงหน้ำรายละเอียดโครงการ                                                          | 10 |
| รูปที่ | 13 แสดงการนำเข้าคณะผู้วิจัย                                                           | 11 |
| รูปที่ | 14 แสดงแผนการดำเนินงาน                                                                | 12 |
| รูปที่ | 15 แสดงงบประมาณที่ได้รับจัดสรร                                                        | 12 |
| รูปที่ | 16 แสดงหน้าเอกสารแนบ                                                                  | 13 |
| รูปที่ | 17 แสดงปุ่มดำเนินการ                                                                  | 13 |
| รูปที่ | 18 แสดงหน้าดำเนินการ                                                                  | 14 |
| รูปที่ | 19 แสดงแผนการดำเนินงาน                                                                | 15 |
| รูปที่ | 20 แสดงแผนการเบิกจ่ายงบประมาณ                                                         | 15 |
| รูปที่ | 21 แสดงรายงานการเบิกจ่ายงบประมาณ                                                      | 15 |
| รูปที่ | 22 แสดงการกำหนดงวดงาน                                                                 | 16 |
| รูปที่ | 23 แสดงการส่งรายงาน                                                                   | 16 |
| รูปที่ | 24 แสดงเอกสารแนบ                                                                      | 16 |
| รูปที่ | 25 แสดงปุ่มดำเนินการ                                                                  | 17 |
| รูปที่ | 26 แสดงหน้าดำเนินการ                                                                  | 17 |
| รูปที่ | 27 แสดงการรายงานตัวชี้วัดรายไตรมาส                                                    |    |
| รูปที่ | 28 แสดงหน้ารายงานรายไตรมาส                                                            |    |
| รูปที่ | 29 แสดงด้านการนำไปใช้ประโยชน์                                                         | 19 |
| รูปที่ | 30 แสดงหน่วยงานร่วมดำเนินการและการบริหารจัดการ                                        | 20 |
| รูปที่ | 31 แสดงประโยชน์ที่ได้จากการร่วมมือกับภาคเอกชน                                         | 21 |
| รูปที่ | 32 แสดงการขอใช้สิทธิประโยชน์ทางภาษีจากการลงทุนด้านวิจัยและพัฒนาของเอกชนที่ร่วมโครงการ | 21 |
| รูปที่ | 33 ผลผลิต (Output) จากงานวิจัย                                                        | 23 |
| รูปที่ | 34 แสดงผลลัพธ์ (Outcome) ที่ได้ตลอดระยะเวลาโครงการ                                    | 23 |
| รูปที่ | 35 แสดงผลกระทบจากการดำเนินโครงการ                                                     | 24 |
| รูปที่ | 36 แสดงระดับความพร้อมของเทคโนโลยี                                                     | 26 |
| รูปที่ | 37 แสดงผลสำเร็จของงานวิจัยและนวัตกรรม                                                 | 27 |
| รูปที่ | 38 หน่วยงานที่นำไปใช้ประโยชน์                                                         |    |
|        |                                                                                       |    |

### คู่มือการใช้งานระบบบริหารจัดการงานวิจัยแห่งชาติ (ระบบ NRMS) ในการติดตามงบประมาณบูรณาการการวิจัยและนวัตกรรม ประจำปีงบประมาณ พ.ศ. 2561 \*\*\*\*\*\*\*\*\*\*\*\*\*\*\*\*\*\*\*\*\*

#### 1. การเข้าใช้งานระบบบริหารจัดการงานวิจัยแห่งชาติ (ระบบ NRMS)

 เปิดเว็บบราวเซอร์ Google Chrome แล้วพิมพ์ URL : http://www.nrms.go.th หรือ https://www.nrms.go.th

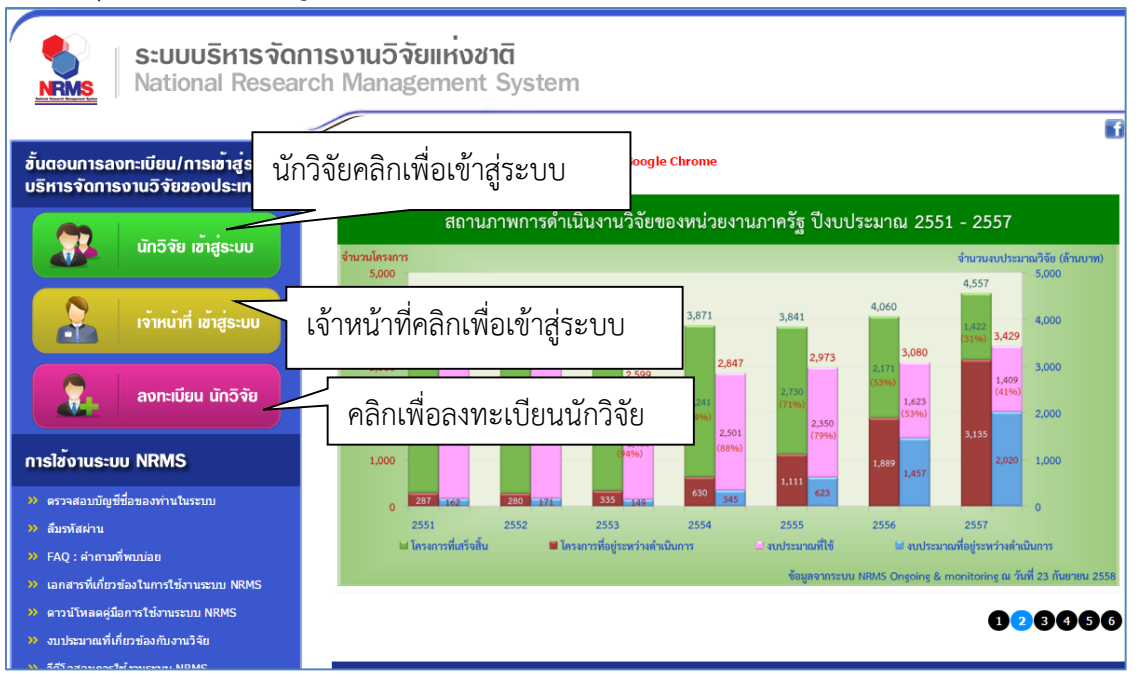

| - 1a   | 4          | ¥             |  |
|--------|------------|---------------|--|
| 5919/1 | 1          | แสดงหมากกระบบ |  |
|        | - <b>T</b> |               |  |
| 41     |            |               |  |

 สำหรับนักวิจัย คลิกที่ นักวิจัย เข้าสู่ระบบหรือหากไม่ใช่นักวิจัย เช่น ผู้ประสานหน่วยงาน/ หัวหน้าหน่วยงาน คลิกที่ เจ้าหน้าที่ เข้าสู่ระบบ

### 1.1 การลงชื่อเข้าใช้งานระบบสำหรับผู้ประสานหน่วยงาน

- 1) คลิกที่ "นักวิจัย เข้าสู่ระบบ"เพื่อเข้าใช้งาน
- ระบุบัญชีผู้ใช้ และรหัสผ่าน จากนั้นคลิก <u>เข้าสู่ระบบ</u>

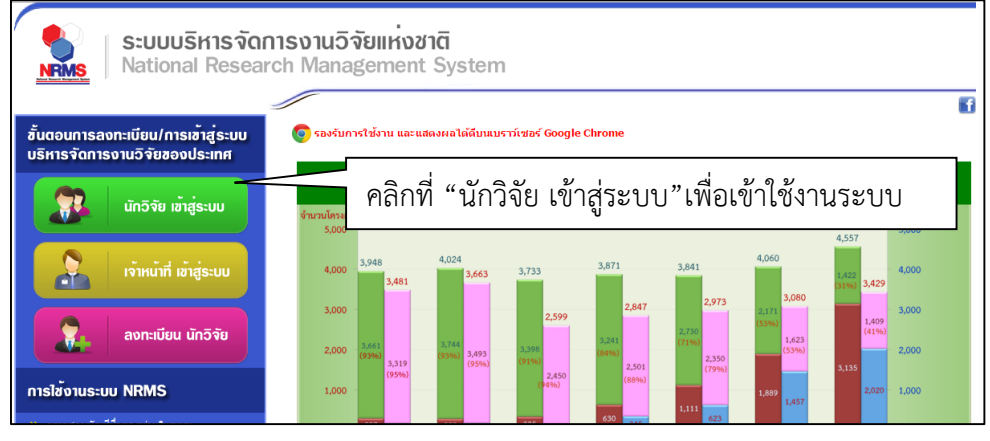

รูปที่ 2 หน้าเข้าสู่ระบบ

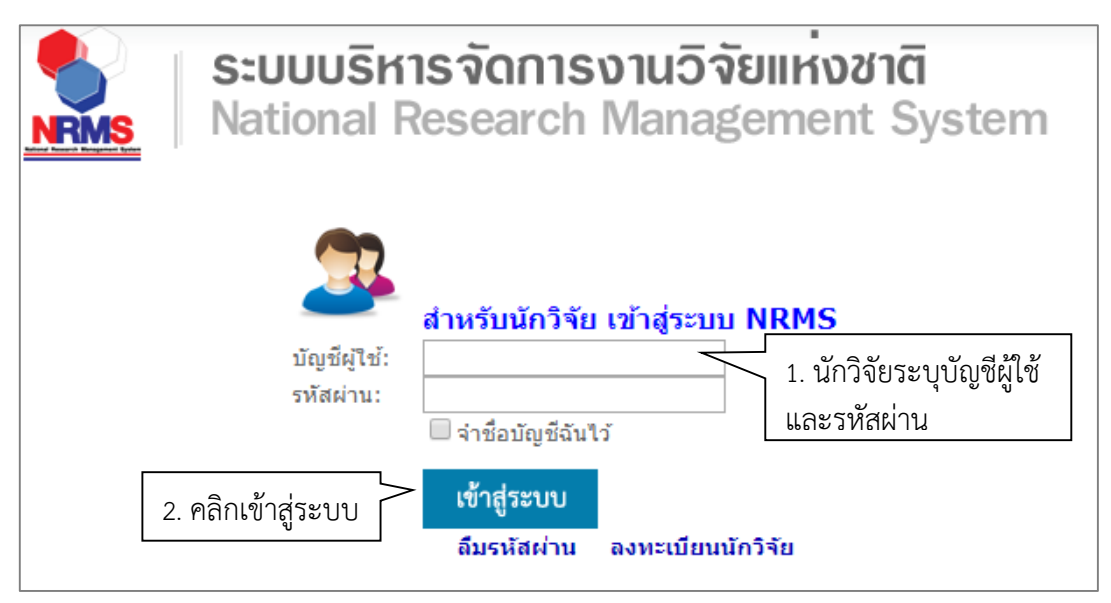

รูปที่ 3 หน้าลงชื่อเข้าใช้ระบบ

 กรณีนักวิจัยยังไม่มีชื่อในระบบ ให้คลิก ลงทะเบียนนักวิจัย แต่หากต้องการสมัครเป็นผู้ประสาน หน่วยงาน ให้ติดต่อผู้ประสานหน่วยงานคนเดิมเป็นผู้สมัครบัญชีผู้ประสานหน่วยงานให้

### 1.2 การลงทะเบียนนักวิจัยใหม่ ระบบฐานข้อมูลนักวิจัย

เมื่อคลิกลิงค์เพื่อเข้าสู่หน้าลงทะเบียนนักวิจัยใหม่ จะต้องระบุรายละเอียดตามแบบฟอร์ม ดังนี้

- 1) ชาวต่างชาติหรือไม่
- 2) กระทรวง
- หน่วยงานสังกัดของกระทรวง
- 4) หน่วยงานของท่าน (กรม/มหาวิทยาลัยของผู้ใช้)

5) คณะ/สถาบัน/สำนัก/กองของท่าน (ชื่อหน่วยงานย่อยที่ผู้ใช้สังกัดภายใต้กรม/มหาวิทยาลัย) หากไม่มีหน่วยงานของผู้ใช้ใน dropdown list ให้แจ้งผู้ดูแลระบบ NRMS (nrms@nrct.go.th) หรือหากไม่มี คณะ/สถาบัน/สำนัก/กอง ของผู้ใช้ ใน dropdown list ให้แจ้งผู้ประสานหน่วยงาน (ดูรายชื่อและเบอร์ติดต่อ ของผู้ประสานหน่วยงานได้ที่เมนู ตรวจสอบบัญชีชื่อของท่านในระบบ)

- 6) เพศ
- 7) คำนำหน้านาม
- 8) ชื่อภาษาไทย นามสกุลภาษาไทย
- 9) ชื่อภาษาอังกฤษ นามสกุลภาษาอังกฤษ (\*จำเป็นต้องระบุเพราะระบบจะสร้าง Account ใน การเข้าใช้งานระบบเป็นอีเมลในรูปแบบ name.surname@research.or.th)
- 10) อีเมลที่ติดต่อของท่าน : เป็นอีเมลที่เป็นปัจจุบันและผู้ใช้ใช้สำหรับติดต่อและรับข้อมูลจาก ระบบ NRMS
- 11) หมายเลขโทรศัพท์มือถือ
- 12) เลขหมายบัตรประจำตัวประชาชน หรือ Passport number (กรณีชาวต่างชาติ)
- 13) เซ็ค 🗸 ยอมรับเงื่อนไขการเข้าใช้งานระบบ
- 14) ป้อนอักขระที่ปรากฏ
- 15) คลิก <u>ส่งคำขอ</u>

| ่่ ⊟ ลงทะเบียนผู้ใช้ใหม่                                  |                           |          | 🗏 เงื่อนไขการเข้าใช้ระบบบริหารจัดการงานวิจัยแห่งชาติ (ระบบ NRMS)                                                                                                    |
|-----------------------------------------------------------|---------------------------|----------|----------------------------------------------------------------------------------------------------|
| <u>ตรวจสอบหน่วยงานในระบบ</u><br>ตรวจสอบบัณชีของท่านในระบบ |                           |          | ระบบบริหารจัดการงานวิจัยแห่งชาติ (ระบบ NRMS) เป็นระบบสารสนเทศที่ส่านักงานคณะกรรมการวิจัยแห่งชาติ (วช.)<br>พัฒนาชิ้นเพื่ออ่านวยความสะดวกให้กับหน่วยงานที่เกี่ยวข้องกับการวิจัยแห่งชาติ ได้ใช้ประโยชน์ทั้งสำหรับหน่วยงาน<br>ที่นำข้อมูลการวิจัยเข้าระบบ และสำหรับหน่วยงานที่เกี่ยวข้องกับการบริหารงานวิจัย |
| ชาวต่างชาติ<br>(Foreigner)                                | ⊛ไม่ใน่/No ©ใน่/Yes       |          | อนึ่ง สิทธิในความเป็นเจ้าของข้อมูลอิงคงเป็นของหน่วยงานที่เป็นเจ้าของข้อมูล และใส่นำข้อมูลเข้าระบบ โดยที่<br>โครงการวิจัยเป็นของหน่วยงานที่ให้ทุนวิจัยและที่หรือหน่วยงานที่ทำการวิจัย ข้อมูลนักวิจัยเป็นของหน่วยงานต้นลังกัด<br>นักวิจัย และนักวิจัย                                                      |
| ไปรดเลือกกระทรวง                                          | = กรุณาเลือก              | •        | ผู้ใช้ระบบ NRMS จะต้อง                                                                                                    |
| โปรดเลือกหน่วยงานสังกัดกระทรวง                            | = กรุณาเลือก              | •        | 1. ใช้งานระบบโดยสุจริต มีคุณธรรม จริยธรรม ตามขอบเขตอำนาจหน้าที่ที่ได้รับมอบหมายในการใช้งานระบบจากผู้ดูแลระบบ<br>บริหารจัดการงานวิจัยแห่งชาติ (ระบบ NRMS) ของ คอบช. เท่านั้น                                                                                                    |
| โปรดเลือกหน่วยงานของท่าน<br>รูประเร็กกระเทศการ์           | = กรุณาเลือก              | <b>V</b> | <ol> <li>ผู้ใช้งานระบบจะต้องใช้ระบบด้วยความระมัดระวัง ไม่ละเลยหรือเจตนาก่อให้เกิดการละเมิดสิทธิ จริยธรรม คุณธรรม และ<br/>กฎหมาย กับด้วระบบหรือข้อมูลในระบบ</li> </ol>                                                                                                    |
| CDANTNETCHELLITTER LITTLE DEGALLT                         | = กรุณาเลือก              | •        | ข้าพเจ้าได้อ่านเงื่อนไขการเข้าใช้ระบบบริหารจัดการงานวิจัยแห่งขาดิ (ระบบ NRMS) เป็นที่เข้าใจขัดเจนแล้ว และ<br>ขอมรับจะปฏิบัติดามเงื่อนไขดังกล่าวทุกประการ                                                                                                    |
| LINE                                                      | © ชาย © หญิง              |          | 🗆 ยอมรับเงื่อนไข                                                                                                    |
| ศำนำหน้านาม                                               | ศำนำหน้าชื่อ              |          | 11472 ป้อนอักขระที่คณเห็น                                                                                                    |
| *ชื่อ (ไทย)                                               | ชื่อ (ไทย)                |          | aler hai                                                                                                    |
| *นามสกุล (ไทย)                                            | นามสกุล (ไทย)             |          |                                                                                                    |
|                                                           |                           |          | "≮ ติดต่อสอบถามที่                                                                                                    |
| *ນິຍ (ອີຈາດຖະ)                                            | ชื่อ (อังกฤษ)             |          |                                                                                                    |
| "ນານສກຸລ (ລັงກฤษ)                                         | นามสกุล (อังกฤษ)          |          | กองมาตรฐานการวิจัย                                                                                                    |
| *อีเมลที่ติดต่อของท่าน                                    | อีเมล์ที่ติดต่อของท่าน    |          | สานกงานคณะกรรมการวิจัยแห่งชาติ<br>5รั                                                                                                    |
| *หมายเลขโทรศัพท์มือถือ                                    | กรอกในรูปแบบ 08X-XXX-XXXX |          | เพรดพท บ-2561-2445 ตอ.607,608 เพรสาร บ-2940-6601 พรอ.0-2579-0593<br>E-mail: nms@nrct.go.th                                                                                                    |
| *หมายเอขน้อรประชาชน                                       |                           |          | E-mail Intrilogen of go. of                                                                                                    |

### รูปที่ 4 หน้าลงทะเบียนนักวิจัย

หลังจากลงทะเบียนแล้ว นักวิจัยจะได้รับ Username และ Password ในการเข้าใช้งานระบบผ่าน ทางอีเมลที่ใช้ในการลงทะเบียน โดยหากหน่วยงานที่นักวิจัยเลือกในระบบ กำหนดสิทธิ์ให้นักวิจัยเข้าระบบได้ อัตโนมัติหลังจากลงทะเบียน นักวิจัยจะสามารถเข้าใช้งานระบบได้ทันที แต่หากหน่วยงานไม่ได้กำหนดสิทธิ์ให้ นักวิจัยเข้าระบบโดยอัตโนมัติ นักวิจัยจะต้องติดต่อผู้ประสานหน่วยงาน เพื่อขอสิทธิ์เข้าระบบ สำหรับกรณีที่ เป็นนักวิจัยอิสระ หรือสังกัดหน่วยงานที่ไม่มีผู้ประสานหน่วยงาน และนักวิจัยไม่สามารถเข้าระบบได้ ให้ติดต่อ ผู้ดูแลระบบ NRMS

- หากไม่แน่ใจว่ามีบัญชีเข้าใช้ระบบแล้วหรือไม่ สามารถตรวจสอบโดยการคลิกที่ตรวจสอบบัญชีชื่อ ของท่านในระบบ
- กรณีลืมรหัสผ่านให้คลิกที่ลืมรหัสผ่านเพื่อให้ระบบส่งรหัสผ่านไปยังอีเมลที่ได้ระบุไว้ในระบบ

| <b>ระบบบริหารจัดก</b><br>National Resear                           | การงานวิจัยแห่งชาติ<br>ch Management System                            |                                                                                                    |    |
|--------------------------------------------------------------------|------------------------------------------------------------------------|----------------------------------------------------------------------------------------------------|----|
| ขั้นตอนการลงทะเบียน/การเข้าสู่ระบบ<br>บริหารจัดการงานวิจัยแห่งชาติ | 🥏 รองรับการใช้งาน และแสดงผลได้ดีบนเบราว                                | ที่สอร์ Google Chrome                                                                                                    |    |
| 🗿 ບັກວົຈັຍ ເຫັ້າສູ່ຣະບບ                                            | ร้อยละโครงการที่เสร็จสั้น<br>ออร<br>66%                                | สถานภาพการดำเนินงานวิจัยของหน่วยงานภาครัฐ<br>ที่ได้รับการจัดสรรงบประมาณปี 2556 - 2560                                                                                                    |    |
| เจ้าหน้าที่ เข้าสู่ระบบ                                            | 52%<br>23%<br>1%                                                       | Proxiliarem extense (Prove                                                                                                    | นั |
| 🧝 ลงทะเบียน นักวิจัย                                               | รอยละชบบระมาณฑ เช<br>2556 <b>2557</b> 2558<br>937 317 537              | 5,000<br>5,000<br>4,000<br>4,000<br>5,000<br>5, | 46 |
| การใช้งานระบบ NRMS                                                 |                                                                        | 2,000 - 5306 - 2,000 - 2,000 -                                                                                                    |    |
| <ul> <li>ตรวจสอบหน่วยงานในระบบ</li> <li>สัมวาลัสผ่าน</li> </ul>    | 2559<br>20% 1%<br>อโครงการที่ได้รับงานระเกณประจำปีจากระบบ NRMS Orgoing | 2556 2557 2558 2569 2560                                                                                                    | 1  |

รูปที่ 5 แสดงเมนูตรวจสอบบัญชีของท่านในระบบและลืมรหัสผ่าน

| เลชหมายบัตรประจำต<br>• *ังงองออ                                                                                                    | เลขหมายบัตรประจำดัวประชาชน นักวิจัย ✓ (ค้นหาจากหลัสบัตรประชาชน)<br>(ค้นหาจากหลัสบัตรประชาชน)                                                                          |                                                                             |                             |                 |  |  |  |  |
|----------------------------------------------------------------------------------------------------|----------------------------------------------------------------------------------------------------|-----------------------------------------------------------------------------|-----------------------------|-----------------|--|--|--|--|
| รหัสผู้ใช้:<br>เลขหมายบัตรประจำด้วประชาชน:<br>ชื่อ - นามสกุล:<br>หน่วยงาน:<br>สังกัดคณะ:<br>E-mail Address:<br>สิทธิ์การเข้าใช้ระบบ:<br>กลุ่มผู้ใช้:<br>หมายเหตุ:<br>การตรวจสอบของ วช: | 47959<br>นางสาวรัดนา สุวรรณวี<br>สำนักงานคณะกรรมกา<br>กองมาดรฐานการวิจัย<br>@hotmail.cor<br>มีสิทธิ์ login เข้าระบบ<br>นักวิจัย<br>ดบออกจากหน่วยงาน<br>ไม่ไข่นักวิจัย | ชนีย์<br>รวิจัยแห่งชาติ (กมว.)(ห<br>(กมว.) (6735)<br>ท ส่งรหัสผ่านไปที่อีเม | น่วยงานดูแลระบบ) 2068<br>ເຄ |                 |  |  |  |  |
| 🧕 รายชื่อผู้ประสานหน่วยงาน                                                                                                    |                                                                                                    |                                                                             |                             |                 |  |  |  |  |
| ชื่อ - สกุล<br>นางสาว ปราณี ห้อยพูน                                                                                                    |                                                                                                    | กลุ่มผู้ใช้<br>หัวหน้าหน่วยงาน                                              | E-Mai                       | หมายเลขโทรศัทพ์ |  |  |  |  |

รูปที่ 6 หน้าตรวจสอบบัญชีของท่านในระบบ

| ลืมรหัสผ   | ผ่าน        |                                                                                      |                                                                               |
|------------|-------------|--------------------------------------------------------------------------------------|-------------------------------------------------------------------------------|
| <b>P</b> 6 | ลืมรหัสผ่าน |                                                                                      |                                                                               |
|            |             | นักวิจัยที่ลืมรหัสผ่าน สามารถ<br>1.แจ้งอึเมล์ที่ใช้สมัคร<br>2.แจ้งชื่อที่ใช้เข้าระบบ | ้าให้ระบบส่งรหัสผ่านให้ทางอีเมล์ที่ท่านลงทะเบียนไว้ โดยดำเนินการได้ 2 วิธีคือ |
|            |             | กลุ่มผู้ไข้                                                                          | ์ ๏ินักวิจัย ◯เจ้าหน้าที่                                                     |
|            |             | ระบุ E-mail ที่ใช้สมัคร                                                              | ตกลง                                                                          |
|            |             | ระบุชื่อที่ใช้เข้าระบบ                                                               |                                                                               |
|            |             |                                                                                      | ตกลง                                                                          |

รูปที่ 7 หน้าลืมรหัสผ่าน

### การรายงานข้อมูลผลการติดตามงบประมาณบูรณาการการวิจัยและนวัตกรรม ประจำปีงบประมาณ พ.ศ. 2561

การรายงานข้อมูลผลการติดตามงบประมาณบูรณาการการวิจัยและนวัตกรรม ประจำปีงบประมาณ พ.ศ. 2561 สำหรับนักวิจัย ประกอบด้วยขั้นตอน ดังนี้

- 1. ปรับปรุงข้อมูลโครงการให้เป็นปัจจุบัน จากข้อมูลโครงการที่ได้จัดทำในการเสนอของบประมาณ
- รายงานผลการดำเนินงาน รวมทั้งรายงานข้อมูลตามตัวชี้วัดโครงการ พร้อมแนบไฟล์รายงานที่ เกี่ยวข้อง
- 3. ประสานผู้ประสานหน่วยงานในการตรวจสอบและปิดโครงการในระบบ

### 2.1 การปรับปรุงข้อมูลโครงการ

1) เมื่อเข้าสู่ระบบแล้ว คลิกที่เมนู รายงานผลการดำเนินงานปี 2561

| NRMS Nationa                               | I Research Management System                                                                                                    |                                   | 🜲 🛐 🚨 รัคนา สุวรรณวิชนีย์ 👻 DRMS                                                                                                    | E Logout                      |
|--------------------------------------------|----------------------------------------------------------------------------------------------------|-----------------------------------|----------------------------------------------------------------------------------------------------|-------------------------------|
| นักวิจัย<br>ส่วนักงานคณะกรรมการวิจัยแห่ง   | หน้าแรก                                                                                                    |                                   |                                                                                                    | ÷,                            |
| ชาติ (กมว.)(หน่วยงานดูแลระบบ<br>)(2068)    |                                                                                                    |                                   |                                                                                                    |                               |
| 🚖 หน้าแรก                                  | แจงเดอนการตรวจสอบไฟลเอกสารรบรองมาตรฐานการวจย<br>มีข้อความจากเจ้าหน้าที่ วช. แจ้งเคือนถึงท่าน                                      |                                   |                                                                                                    | ×                             |
| 🟫 หน่วยงานของท่าน                          |                                                                                                    |                                   |                                                                                                    |                               |
| 🔨 จัดท่างบบูรณาการปี 2562                  | ข้อเสนอการวิจัย (Proposal assessment)                                                                                             |                                   | 🥒 ทุนที่เปิดรับข้อเสนอโครงการ                                                                                                    |                               |
| Proposal assessment                        | ข้อเสนอการวิจัย                                                                                                    |                                   |                                                                                                    |                               |
| 🗏 ข้อเสนอการวิจัย 🔹                        | 🍿 ทุนงบประมาณแผ่นดินประจำปี 2560(เงินงบประมาณแผ่นดิน)<br>📑 280255 : แผนงานทดสอบของนา 10/7/58                                      | 🞻 แผนงานวิจัย หรือชุดโครงการวิจัย | ทุนงบประมาณแผ่นดินประจำปี 25<br>โครงการขับเคลื่อนสมุนไพรเชิงเศรษฐ<br>การสารระบาคลื่อนสมุนไพรเชิงเศรษฐ<br>การสารระบาคลไทรไป (รั่งรัฐมายอาการที่) | 560 (งบกลาง<br>ເกิຈ กลุ่ม R & |
| Super Clusters                             | —<br>🧕 ผู้อำนวยการแผนงานวิจัย                                                                                                    | 🕸 โครงการใหม่                     | ม and Technology) (สานกงานคณะค<br>แห่งชาติ (กมว.)(หน่วยงานดูแลระบบ))                                                                            | ารรมการวจย<br>)               |
| Ongoing & monitoring                       | 🏲 หน่วยงานทดสอบ                                                                                                    | นักวิจัยกำลังดำเนินการ            | 721.<br>■ ตั้งแต่ 7 กันยายน 2560 - 31 ธันว<br>NRCT                                                                                              | าคม 2560                      |
| <ul> <li>รายงานผลการดำเนินงานปี</li> </ul> | III T2559008 ทุนวิจัยมุ่งเป้า ปีงบประมาณ 2559 พลาสติกชั่งภาพ(ทุนวิจัยมุ่งเป้า)<br>320736 : โดรงการพลสอบทุนมุ่งเป้าของนา 29/7/2558 | 🖋 โครงการวิจัย                    | 🧪 ยื่นข้อเสนอการวิจัย                                                                                                    |                               |
| 2561                                       | มัวหน้าโครงการ                                                                                                    | สะ โครงการใหม่                    |                                                                                                    |                               |
| Ongoing & monitoring                       | 🏲 สำนักงานพัฒนาเศรษฐกิจจากฐานชีวภาพ (องค์การมหาชน)                                                                                | นักวิจัยก่าลังดำเนินการ           | 🧨 น่าเข้าโครงการที่อยู่ระหว่างดำเนินการ                                                                                                    |                               |
| Super Clusters                             | มีประกาศรับบ้อเสนอการวิจัย ประจำปึงบประมาณ 2557 (รอบ 2) กลุ่มเรื่องการสร้าง<br>สระด้วงหรือขับเขาอิจัยน่างไอง                      | 🖋 โครงการวิจัย                    | 📕 ทุนงบประมาณแผ่นดินประจำปี 26                                                                                                    | 560 (งมกลาง                   |

รูปที่ 8 แสดงเมนูรายงานผลการดำเนินงานปี 2561

- หน้ารายงานผลการดำเนินงานปี 2561 จะแสดงโครงการที่นักวิจัยเป็นหัวหน้าโครงการ โดย แสดงแยกตามสถานะงาน ดังนี้
  - โครงการที่ต้องแก้ไข: เป็นรายการโครงการที่ผู้ประสานหน่วยงานส่งให้นักวิจัยแก้ไข รายละเอียดโครงการให้ถูกต้องและเป็นปัจจุบัน
     \*\*หากนักวิจัยต้องการแก้ไขรายละเอียดโครงการ แต่โครงการไม่ได้อยู่ในขั้นตอน โครงการ ที่ต้องแก้ไข นักวิจัยสามารถติดต่อผู้ประสานหน่วยงาน เพื่อขอให้ส่งโครงการให้นักวิจัย แก้ไข
  - โครงการที่อยู่ระหว่างดำเนินการ : ขั้นตอนที่นักวิจัยจะสามารถรายงานแผนการดำเนิน งานวิจัย รายงานความก้าวหน้า ส่งรายงานฉบับสมบูรณ์ แจ้งยกเลิกโครงการ และรายงาน ข้อมูลตามตัวชี้วัดโครงการ พร้อมแนบไฟล์รายงานที่เกี่ยวข้อง
  - โครงการที่รอการยืนยันการยกเลิก : โครงการที่นักวิจัยแจ้งยกเลิก จะแสดงรายการ โครงการในขั้นตอนนี้ โดยโครงการจะยังไม่สามารถยกเลิกได้จนกว่าผู้ประสานหน่วยงาน จะเป็นผู้ยืนยันการยกเลิก โดยเมื่อผู้ประสานหน่วยงานยืนยันการยกเลิกโครงการแล้ว โครงการจะอยู่ในขั้นตอนโครงการที่สิ้นสุดการดำเนินการแล้ว

 โครงการที่สิ้นสุดการดำเนินการแล้ว : โครงการที่ผู้ประสานหน่วยงานปิดโครงการเมื่อ โครงการดำเนินการเสร็จสิ้นแล้ว หรือยืนยันการยกเลิกโครงการ จะปรากฏโครงการใน ขั้นตอนนี้

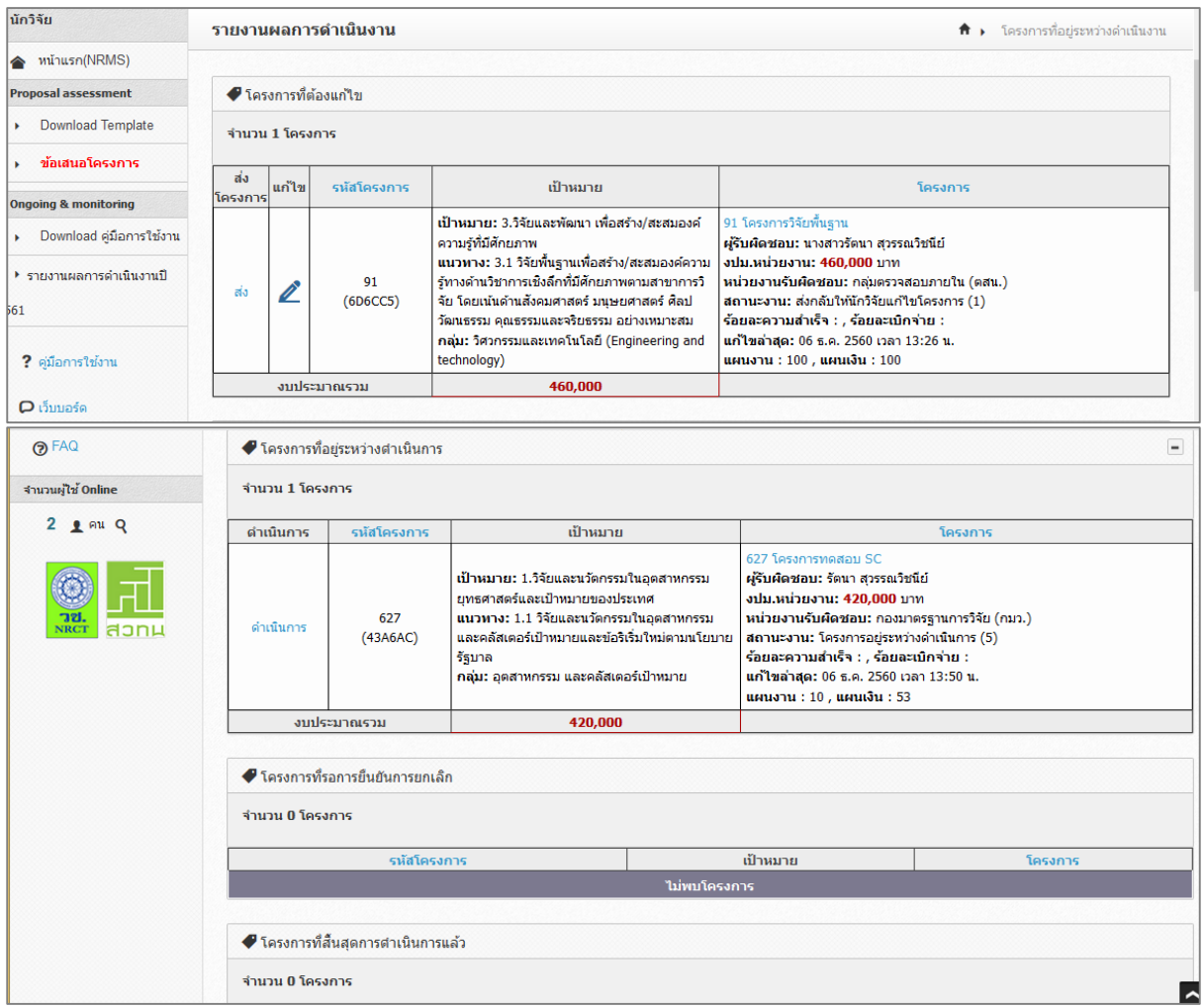

#### รูปที่ 9 แสดงหน้ารายงานผลการดำเนินงานปี 2561

| <b>ักวิจัย</b>                        | รายงาน         | ผลกา     | รดำเนินงาน       |                                                                                                    | 🟦 🕨 โครงการที่อยู่ระหว่างดำเนินงาน                                                                                                    |
|---------------------------------------|----------------|----------|------------------|----------------------------------------------------------------------------------------------------|----------------------------------------------------------------------------------------------------|
| 🔺 หน้าแรก(NRMS)                       |                |          |                  |                                                                                                    |                                                                                                    |
| roposal assessment                    | 🗬 โคร          | งการที่ต | <b>้องแก้</b> ไข |                                                                                                    |                                                                                                    |
| <ul> <li>Download Template</li> </ul> | จำนวน          | 1 โครง   | การ              |                                                                                                    |                                                                                                    |
| ข้อเสนอโครงการ                        | ส่ง<br>โครงการ | แก้ไข    | รหัสโครงการ      | เป้าหมาย                                                                                                    | โครงการ                                                                                                    |
| Download คู่มือการใช้งาน              |                |          |                  | เป้าหมาย: 3.วิจัยและพัฒนา เพื่อสร้าง/สะสมองค์<br>ความรู้ที่มีศักยภาพ<br>มางนาง 2.1.วิจัยพื้นอามพื้อสร้าง/สะสบองก์ความ                                                                       | 91 โครงการวิจัยพื้นฐาน<br>ผู้รับผิดชอบ: นางสาวรัตนา สุวรรณวิชนีย์<br>พ.ม. พ.ป-นางสาว 460,000 มาก                                                                 |
| รายงานผลการดำเนินงานปี<br>I           | ಣು             |          | 91<br>(6D6CC5)   | แม้ ภาพ พ.ร. 5.1 ว่ายาหเฐาแพยสราญ สงสมองคต ว่าม<br>รู้ทางดำนวิชาการเชิงลึกที่มีศักยภาพตามสาขาการวิ<br>จัย โดยเน้นดำนสังคมศาสตร์ มนุษยศาสตร์ ศิลป<br>วัฒนธรรม คณธรรมและจริยธรรม อย่างเหมาะสม | งบอ.สงมอง กน. รองออย อาท<br>หน่วยงานรับผิดชอบ: กลุ่มตรวจสอบภายใน (คสน.)<br>สถานะงาน: ส่งกลับให้นักวิจัยแก้ใบโครงการ (1)<br>ร้อยละความสำเร็จ : , ร้อยละเปิกจ่าย : |
| ? คู่มือการใช้งาน                     |                |          |                  | กลุ่ม: วิศวกรรมและเทคโนโลยี (Engineering and<br>technology)                                                                                                    | <b>แก้ไขอ่าสุด:</b> 06 ธ.ค. 2560 เวลา 13:26 น.<br>แผนงาน : 100 , แผนเงิน : 100                                                                                   |
|                                       |                | ands     | ะมาณรวม          | 460.000                                                                                                    |                                                                                                    |

รูปที่ 10 แสดงโครงการในขั้นตอนโครงการที่ต้องแก้ไข

 เมื่อคลิกแก้ไขแล้ว จะเข้าสู่แบบฟอร์มรายละเอียดโครงการ/งาน ซึ่งจะแสดงแถบเมนู ข้อมูล ทั่วไป รายละเอียดโครงการ นักวิจัย/ผู้รับผิดชอบโครงการ แผนงาน-งบประมาณ เอกสาร แนบ และข้อมูลสรุป

### (1) ข้อมูลทั่วไป

ประกอบด้วยหัวข้อดังนี้

- กระทรวง
- หน่วยงานสังกัดกระทรวง
- หน่วยงาน
- คณะ/สถาบัน/สำนัก
- รหัสโครงการ/งาน
- ชื่อแผนงาน/โครงการ
- ลักษณะของโครงการ (โครงการปีเดียว, โครงการต่อเนื่อง)
- วันที่เริ่มต้น และวันที่สิ้นสุดตลอดโครงการ (กรณีโครงการต่อเนื่อง)
- วันที่เริ่มต้น และวันที่สิ้นสุดในปีงบประมาณ
- โครงการเทียบเท่าผลผลิตของหน่วยงาน
- เป้าหมายแผนบูรณาการ
- แนวทางการดำเนินงาน
- กลุ่ม
- กลุ่มย่อย
- ยุทธศาสตร์การพัฒนาประเทศตามแผนพัฒนาเศรษฐกิจและสังคมแห่งชาติ ฉบับที่
   12
- ยุทธศาสตร์ชาติ 20 ปี
- ยุทธศาสตร์วิจัยชาติ 20 ปี
- ยุทธศาสตร์หน่วยงาน

เมื่อแก้ไขเรียบร้อยแล้ว คลิก บันทึก

| ข้อมูลทั่วไป                                               | รายละเอียดโครงการ                     | นักวิจัย/ผู้รับผิดชอบโครงการ                                                                                                    | แผนงาน-งบประมาณ                     | เอกสารแนบ            | ข้อมูลสรุป |   |  |
|------------------------------------------------------------|---------------------------------------|----------------------------------------------------------------------------------------------------|-------------------------------------|----------------------|------------|---|--|
|                                                            | หน่วยงาน                              | สำนักงานคณะกรรมการวิจัยแห่ง:                                                                                                    | ชาดิ (กมว.)(หน่วยงานดูแส            | งระบบ)               |            |   |  |
| ดณะ/สถาบัน/สำนัก<br>รหัส<br>ชื่อแผนงาน/โครงการ             |                                       | กลุ่มตรวจสอบภายใน (ตสน.)                                                                                                    |                                     |                      |            | • |  |
|                                                            |                                       | 2561IN0010008                                                                                                    |                                     |                      |            |   |  |
|                                                            |                                       | โครงการวิจัยพื้นฐาน                                                                                                    |                                     |                      |            |   |  |
| ິລິ                                                        | ักษณะของโครงการ                       |                                                                                                    |                                     |                      |            |   |  |
|                                                            |                                       | วันที่เริ่มต้นตลอดโครงกา                                                                                                    | <b>s</b> 01/10/2560 ວັນ             | เที่สิ้นสุด 30/09/25 | 63         |   |  |
|                                                            |                                       | ระยะเวลาดำเนินกา                                                                                                    | ร 3 • ปี                            | 0 •                  | เดือน      |   |  |
| วันที่เริ่ม                                                | มตันในปีงบประมาณ                      | 01/10/2560 วันที่สิ้นสุด 30/                                                                                                    | 09/2562                             |                      |            |   |  |
| โครงการเ                                                   | โครงการเทียบเท่าผลผลิตของ<br>หน่วยงาน |                                                                                                    |                                     |                      |            | • |  |
| เป้าเ                                                      | หมายแผนบูรณาการ                       | <ol> <li>3.วิจัยและพัฒนา เพื่อสร้าง/สะสมองค์ความรู้ที่มีศักยภาพ</li> <li>3.1 วิจัยพื้นฐานเพื่อสร้าง/สะสมองค์ความรู้ทางด้านวิชาการเชิงลึกที่มีศักยภาพตามสาขาการวิจัย โดยเน้นด้านสังคมศาสตร์ มนุษย</li> <li>3.1.1 โครงการวิจัยที่แล้วเสร็จสามารถยื่นดีพิมพ์ ระดับชาติ หรือนานาชาติ ร้อยละ 50</li> </ol> |                                     |                      |            |   |  |
| แนวทา                                                      | งการดำเนินงานหลัก                     |                                                                                                    |                                     |                      |            |   |  |
|                                                            | ดัวชี้วัดแนวทาง                       |                                                                                                    |                                     |                      |            |   |  |
|                                                            | กลุ่ม                                 | วิศวกรรมและเทคโนโลยี (Engineerin                                                                                                    | ig and technology)                  |                      |            | • |  |
| ความสอดคล                                                  | ล้องกับนโยบายรัฐบาล/ยุท               | ธศาสตร์ชาติ/ยุทธศาสตร์การวิจัยแ                                                                                                    | ละนวัตกรรมแห่งชาติ/ยุท <del>เ</del> | สาสตร์หน่วยงาน       |            |   |  |
|                                                            |                                       | ยุทธศาสตร์การพัฒนาประเทศตาม                                                                                                    | มแผนพัฒนาเศรษฐกิจและส <b>ั</b>      | งคมแห่งชาติ ฉบับ     | เพี่ 12    |   |  |
|                                                            |                                       | ยุทธศาสตร์การวิจัยที่ 1 : การเสริมสร้างแล                                                                                                    | ละพัฒนาศักยภาพทุนมนุษย์             |                      |            | • |  |
| <b>ยุทธศาสตร์ชาติ 20 ปี</b> การสร้างความสามารถในการแข่งขัน |                                       |                                                                                                    |                                     |                      |            | • |  |
|                                                            | 4.1511 AN 12 10 20 2                  | <b>ยุทธศาสตร์วิจัยชาติ 20 ปี</b> 2. ด้านเกษตร                                                                                                    |                                     |                      |            |   |  |
| មា                                                         | าธศาสตร์วิจัยชาติ 20 ปี               | 2. ด้านเกษตร                                                                                                    |                                     |                      |            | • |  |

รูปที่ 11 หน้าข้อมูลทั่วไป

#### (2) รายละเอียดโครงการ

ประกอบด้วยหัวข้อดังนี้

- สาขา OECD หลัก
- สาขา OECD รอง
- คำสำคัญภาษาไทยและภาษาอังกฤษ
- บทคัดย่อ (เฉพาะเป้าหมายที่ 1) หรือ หลักการและเหตุผล (เฉพาะเป้าหมายที่ 2 -4)
- การศึกษาเบื้องต้นเกี่ยวกับการพัฒนาเทคโนโลยีและนวัตกรรมที่เกี่ยวข้องกับ โครงการ (เฉพาะเป้าหมายที่ 1)
- วัตถุประสงค์
- แผนการพัฒนานวัตกรรม (เทคโนโลยีและการใช้ประโยชน์เชิงพาณิชย์) ประกอบด้วย ความเป็นไปได้ทางการตลาด และความสามารถในการแข่งขัน (คู่แข่ง/ต้นทุน) (เฉพาะเป้าหมายที่ 1)
- เป้าหมาย/ผลผลิต (เฉพาะเป้าหมายที่ 2 -4)
- ตัวชี้วัดความสำเร็จของโครงการ
- ผลกระทบจากการดำเนินโครงการ
- วิธีการดำเนินงาน
- ขอบเขตการดำเนินงาน
- สถานที่ทำการวิจัย
- พื้นที่ใช้ประโยชน์
- มาตรฐานการวิจัย (เฉพาะเป้าหมายที่ 1-3)
- การตรวจสอบทรัพย์สินทางปัญญาและสิทธิบัตรที่เกี่ยวข้องกับโครงการ (เฉพาะ เป้าหมายที่ 1-3)
- ประโยชน์ที่คาดว่าจะได้รับ (เฉพาะเป้าหมายที่ 2 -4)

เมื่อระบุข้อมูลเรียบร้อยแล้ว คลิกบันทึก

# รูปที่ 12 แสดงหน้ารายละเอียดโครงการ

| อมูลทั่วไป รายละเอียดโครงการ                                                              | นักวิจัย/ผู้รับผิดชอบโครงการ                                                                                                    | แผนงาน-งบประมาณ                                                                    | เอกสารแนบ ข้อ                                                    | อมูลสรุป                            |
|-------------------------------------------------------------------------------------------|----------------------------------------------------------------------------------------------------|------------------------------------------------------------------------------------|------------------------------------------------------------------|-------------------------------------|
| สาขา OECD หลัก                                                                            | วิทยาศาสตร์ธรรมชาติ                                                                                                    |                                                                                    |                                                                  |                                     |
| สาขา OECD รอง                                                                             | วิทยาศาสตร์ธรรมชาติ                                                                                                    |                                                                                    |                                                                  | -                                   |
| คำสำคัญ(ภาษาไทย)                                                                          |                                                                                                    |                                                                                    |                                                                  |                                     |
| คำสำคัญ(ภาษาอังกฤษ)                                                                       |                                                                                                    |                                                                                    |                                                                  |                                     |
| บหดัดย่อ                                                                                  |                                                                                                    |                                                                                    |                                                                  |                                     |
|                                                                                           | 4                                                                                                    |                                                                                    |                                                                  | •                                   |
| การศึกษาเบื้องดันเกี่ยวกับการ<br>พัฒนาเหคโนโลยีและ<br>นวัตกรรมที่เกี่ยวข้องกับ<br>โครงการ |                                                                                                    |                                                                                    |                                                                  |                                     |
|                                                                                           | <                                                                                                    |                                                                                    |                                                                  | Þ                                   |
| วัตถุประสงค์                                                                              | วดถุบระสงค                                                                                                    |                                                                                    |                                                                  |                                     |
|                                                                                           | 4                                                                                                    |                                                                                    |                                                                  | ×                                   |
| เป้าหมาย/ผลผลิต                                                                           | เป้าหมาย                                                                                                    |                                                                                    |                                                                  |                                     |
|                                                                                           | <                                                                                                    |                                                                                    |                                                                  | Þ                                   |
| แผนการพัฒนานวัตกรรม<br>(เหคโนโลยีและการใช้                                                | ความเบนเบเดทางการตลาด                                                                                                    |                                                                                    |                                                                  |                                     |
| (เทศ ณ เลอและการ เอ<br>ประโยชน์เชิงพาณิชย์)                                               |                                                                                                    |                                                                                    |                                                                  |                                     |
|                                                                                           | <<br>ความสามารถในการแข่งขัน (คู่                                                                                                    | แข่ง/ตันทุน)                                                                       |                                                                  |                                     |
|                                                                                           |                                                                                                    |                                                                                    |                                                                  |                                     |
| ตัวขี้วัดความสำเร็จของ<br>โครงการ                                                         | <<br>สัวขีวีด                                                                                                    |                                                                                    |                                                                  | ,                                   |
|                                                                                           | 4                                                                                                    |                                                                                    |                                                                  | •                                   |
| วิธีการด่าเนินงาน                                                                         | วิธีดำเนินการ                                                                                                    |                                                                                    |                                                                  |                                     |
|                                                                                           | 4                                                                                                    |                                                                                    |                                                                  | •                                   |
| ขอบเขตการดำเนินงาน                                                                        | ขอบเขต                                                                                                    |                                                                                    |                                                                  |                                     |
| χ.                                                                                        | <                                                                                                    |                                                                                    |                                                                  | F                                   |
| สถานที่ทำการวิจัย                                                                         | ประเภท ขอบระเทศ/<br>จังหวัด                                                                                                    | ชื่อสถา                                                                            | นที่                                                             | Latitude Longitude จัดกา            |
|                                                                                           |                                                                                                    | - ไม่มีข้อ                                                                         | ນູລ -                                                            |                                     |
|                                                                                           | เพิ่มสถานที่ทำการวิจัย                                                                                                    |                                                                                    |                                                                  |                                     |
| พื้นที่ใช้ประโยชน์                                                                        | ประเภท ชื่อประเทศ/<br>จังหวัด                                                                                                    | ชื่อสถา                                                                            | นที่                                                             | Latitude Longitude จัดกา            |
|                                                                                           |                                                                                                    | - ไม่มีข้อ                                                                         | ນມູລ -                                                           |                                     |
|                                                                                           | เพิ่มพื้นที่ใช้ประโยชน์                                                                                                    |                                                                                    |                                                                  |                                     |
| มาตรฐานการวิจัย                                                                           | <ul> <li>มีการใช้สัตว์ทดลอง</li> <li>มีการวิจัยในมนุษย์</li> <li>มีการวิจัยที่เกี่ยวข้องกับความ</li> <li>มีการใช้ห้องปฏิบัติการที่เกี่ยว</li> </ul> | เปลอดภัยทางชีวภาพ<br>ภับสารเคมี                                                    |                                                                  |                                     |
| การตรวจสอบหรัพย์สินทาง<br>ปัญญาและสิทธิบัตรที่เกี่ยวข้อง                                  | <ul> <li>ไม่มี การตรวจสอบทรัพย์สินข</li> <li>ตรวจสอบทรัพย์สินทางปัญญ</li> </ul>                                                                     | กางปัญญา และ/หรือ สิทธิบ<br>กแล้ว ไม่มี ทรัพย์สินทางปั<br>กมล้า บี ทรัพย์สินทางปัญ | มัตรทีเกียวข้อง<br>ญญา และ/หรือ สิทธิบ่<br>บา และ/หรือ สิทธิบัตร | มัตรที่เกี่ยวข้อง<br>เพิ่เกี่ยวข้อง |

#### (3) นักวิจัย/ผู้รับผิดชอบโครงการ

 ให้ระบุชื่อ-สกุล หรือเลขบัตรประชาชนของนักวิจัยที่อยู่ในระบบ จากนั้นเลือก ตำแหน่งในโครงการ ระบุการมีส่วนร่วมเป็นร้อยละ เวลาที่ทำวิจัย และคลิกบันทึก โดยเพิ่มชื่อทุกคนที่อยู่ในคณะผู้วิจัย

| ผู้วิจัย |                     |                                                  |                                                                               |                   |                                                                                                    |                                                                                                    |
|----------|---------------------|--------------------------------------------------|-------------------------------------------------------------------------------|-------------------|----------------------------------------------------------------------------------------------------|----------------------------------------------------------------------------------------------------|
| เก้ไข    | ข้า                 | อ - สกุล                                         |                                                                               | ตำแหน่งในโครงการ  | สัดส่วนการมีส่วนร่ว                                                                                                    | เวลาที่ทำวิจัย<br>ม (ชั่วโมง/สัปดาห์)                                                                         |
| P        | รัตนา สุวรรณวิชนีย์ |                                                  | หัวหน้                                                                        | าโครงการ          | 100.00                                                                                                    | 24                                                                                                    |
|          |                     |                                                  |                                                                               | *ชื่อ-นามสกุล     | รัดนา สุวรรณวิชนีย์                                                                                                    |                                                                                                    |
|          |                     |                                                  |                                                                               | *ชื่อ-นามสกุล     | รัดนา สุวรรณวิชนีย์                                                                                                    |                                                                                                    |
|          |                     |                                                  |                                                                               | โครงการ           | изивтерзонта                                                                                                    |                                                                                                    |
|          | คนหา                | มครนกวจยเหม                                      |                                                                               | *มีส่วนร่วมร้อยละ | 100.00                                                                                                    |                                                                                                    |
|          |                     |                                                  |                                                                               | เวลาที่ทำวิจัย    | 24                                                                                                    | ชั่วโมง/สัปดาห์                                                                                               |
|          |                     |                                                  |                                                                               |                   | บันทึก ยกเ                                                                                                    | ລົກ                                                                                                    |
| เม       | <b>ก้ไข</b><br>//   | ก้ไข ชื่≀<br>∕ รัดนา สุวรรณวิชนีย์<br>เวิลัย<br> | ก้ไข ขึ้อ - สกุล<br>∕ <ul> <li>รัดนา สุวรรณวิชนีย์</li> <li>เวิรัย</li> </ul> | ก้ไข ขึ่อ - สกุล  | ก้ไข ชื่อ - สกุล ดำแหน่งในโครงการ<br>*ชื่อ - สกุล ดำแหน่งในโครงการ >> รัดนา สุวรรณวิชนีย์ หัวหน้าโครงการ >>>>>>>>>>>>>>>>>>>>>>>>>>>>>>>> | ก้ไข ชื่อ - สกุล ดำแหน่งในโครงการ สัดส่วนการมีส่วนร่ว<br>✓ รัดนา สุวรรณวิชนีย์ หัวหน้าโครงการ 100.00<br>วิจัย |

รูปที่ 13 แสดงการนำเข้าคณะผู้วิจัย

#### (4) แผนงาน – งบประมาณ

แผน – ผลการดำเนินงานประกอบด้วยหัวข้อ ดังนี้

- ชื่อกิจกรรม
- เดือนที่คาดว่าจะดำเนินการ
- เดือนที่ดำเนินการจริง
- สัดส่วนของงานต่อโครงการ หมายถึง ร้อยละของงานในกิจกรรมนั้นเทียบกับทั้ง โครงการ โดยทุกกิจกรรมรวมกันเป็นร้อยละ 100 เช่น กิจกรรมที่ 1 วางแผนงาน คิด เป็นร้อยละ 10 เมื่อเทียบกับทุกกิจกรรมทั้งโครงการ ดังนั้น สัดส่วนของงานต่อ โครงการคือ 10
- ความสำเร็จต่อกิจกรรม หมายถึง ร้อยละผลการดำเนินโครงการที่ได้ดำเนินการแล้วใน กิจกรรมนั้น โดยทั้งกิจกรรมเทียบเป็นร้อยละ 100 เช่น กิจกรรมที่ 1 วางแผนงาน สัดส่วนของงานต่อโครงการคือ 10 ซึ่งได้ดำเนินการไปแล้วครึ่งหนึ่ง ดังนั้นความสำเร็จ ต่อกิจกรรมคือ 50 โดยหากกิจกรรมนั้นดำเนินการเสร็จสิ้นแล้ว ความสำเร็จต่อ กิจกรรมจะต้องเป็นร้อยละ 100

ระบุข้อมูลครบถ้วนแล้ว คลิกบันทึก โดยสามารถเลื่อนลำดับกิจกรรม ด้วยการคลิก 🔦 เพื่อเลื่อนลำดับขึ้น หรือคลิก 💙 เพื่อเลื่อนลำดับลง

| Ô١            | เผน-ผง | ลการดำเนิ             | นงาน     |          |        |       |       |       |        |         |        | ลือ    | คแผนงาน | เพิ่มแผ | นการดำเนินงา                        | านวิจัย                          |
|---------------|--------|-----------------------|----------|----------|--------|-------|-------|-------|--------|---------|--------|--------|---------|---------|-------------------------------------|----------------------------------|
| ก้ไข          | ลำดับ  | ตค.                   | ભાશ.     | ธค.      | มค.    | กพ    | . มีค | . เมย | . พค.  | ນິຍ.    | กค.    | สค.    | กย.     | 12      | สัดส่วน<br>ของงาน<br>ต่อ<br>โครงการ | ความ<br>สำเร็จ<br>ต่อ<br>กิจกรรม |
| <b>*</b><br>/ | 1      | กิจกรรม1              | _        |          |        | •     |       |       |        |         |        |        |         |         |                                     |                                  |
| <b>*</b><br>/ | 2      | กิจกรรม3              |          |          |        |       |       |       |        |         | -      | _      |         |         |                                     |                                  |
| *             | 3      | กิจกรรม4              |          |          |        |       |       |       |        |         |        |        | _       | _       |                                     |                                  |
| <b>×</b><br>⁄ | 4      | กิจกรรม2              |          |          |        |       |       |       |        |         |        |        |         |         |                                     |                                  |
|               |        |                       | *กิจกรร  | รม       | กิจกรร | ม1    |       |       |        |         |        |        |         |         | _                                   |                                  |
|               | *เดือน | เทื่คาดจะด            | ำเนินกา  | าร       | ิ ติค. | ๔ พย. | ิ∎ธค. | ่⊒มค. | ุ่⊓กพ. | ิ⊒มีค.  | □เมย.  | ่ืพค.  | ิ⊒ิมิย. | ่□กค.   | ่ิสค.                               | ุ□ีกย.                           |
|               | *เดี   | <b>เ</b> ื่อนที่ดำเนื | ุ่นการจะ | ริง      | _ตค.   | ่⊒พย. | ่ืธค. | ่⊒มค. | ุ่⊟กพ. | ่ี⊒มีค. | 🗆 เมย. | ุ่∎พค. | ่∎มิย.  | ่ี⊓กค.  | 🗆 สค.                               | ่□ีกย.                           |
| * สั          | ดส่วนข | ของงานต่อ             | าโครงกา  | าร<br>1) |        |       |       |       |        |         |        |        |         |         |                                     |                                  |
|               | * ความ | มสำเร็จต่อ            | กิจกรรม  | ч        |        |       |       |       |        |         |        |        |         |         |                                     |                                  |

รูปที่ 14 แสดงแผนการดำเนินงาน

งบประมาณที่ได้รับจัดสรร ประกอบด้วยหัวข้อ หมวดงบประมาณ และงบประมาณ โดยสามารถระบุ งบประมาณได้ไม่เกินตามจำนวนเงินที่ได้รับจัดสรร ที่ผู้ประสานหน่วยงานกำหนด

| หมวดงบประมาณ              | งบประมาณเสนอขอ | งบประมาณหน่วยงานจัดสรร |
|---------------------------|----------------|------------------------|
| บบุคลากร                  | - [            | 0.000                  |
| บดำเนินการ                | 420,000        | 20000                  |
| บลงทุน                    | - [            |                        |
| า่าธรรมเนียมอุดหนุนสถาบัน | - [            |                        |
| รวม                       |                | 200,0                  |

รูปที่ 15 แสดงงบประมาณที่ได้รับจัดสรร

#### (5) เอกสารแนบ

สำหรับแนบเอกสารที่เกี่ยวข้อง โดยเลือกไฟล์แนบและเลือกประเภทเอกสาร จากนั้นคลิก เพิ่มไฟล์

| บบฟอร์มแต               | งนงาน/โครงการการ  | วิจัย                  |           |                          |                                    | <b>† )</b> กรอก |
|-------------------------|-------------------|------------------------|-----------|--------------------------|------------------------------------|-----------------|
| ข้อมูลทั่วไป            | รายละเอียดโครงการ | แผนงาน-งบประมาณ        | เอกสารแนบ | ด่าเนินการ               |                                    |                 |
| เอกสารแน <u>บ</u><br>ดบ | J                 | ชื่อไฟด์               |           |                          | ประเภทเอกสาร                       | ประเภทไฟล์      |
|                         |                   |                        | - '       | ใม่มีข้อมูลไฟล์ข้อเสนอโค | ารงการ -                           |                 |
|                         | ไท                | ไล้แนบ No file selecte | łd        | ** ระบบ                  | เรองรับไฟล์ขนาดสูงสุดไม่เก็น 20 MB |                 |
|                         | ประเภทเ           | อกสาร Ethical comm     | ittee     |                          |                                    |                 |
|                         |                   |                        |           |                          |                                    |                 |

รูปที่ 16 แสดงหน้าเอกสารแนบ

#### 2.2 การรายงานผลการดำเนินงาน

นักวิจัยสามารถรายงานผลการดำเนินงาน เมื่อโครงการอยู่ในสถานะงานโครงการที่อยู่ระหว่าง ดำเนินการ โดยจากหน้ารายงานผลการดำเนินงานปี 2561 ให้คลิกดำเนินการ หน้าโครงการที่ต้องการ

| จำนวน 2 โครงก | าาร              |                                                                                                    |                                                                                                    |
|---------------|------------------|----------------------------------------------------------------------------------------------------|----------------------------------------------------------------------------------------------------|
| ดำเนินการ     | รหัสโครงการ      | เป้าหมาย                                                                                                    | โครงการ                                                                                                    |
| ดำเนินการ     | 91<br>(6D6CC5)   | เป้าหมาย: 3.วิจัยและพัฒนา เพื่อสร้าง/สะสม<br>องค์ความรู้ที่มีศักยภาพ<br>แนวทาง: 3.1 วิจัยพื้นฐานเพื่อสร้าง/สะสมองค์<br>ความรู้ทางด้านวิชาการเชิงลึกที่มีศักยภาพตาม<br>สาขาการวิจัย โดยเน้นด้านสังคมศาสตร์<br>มนุษยศาสตร์ ศิลปวัฒนธรรม คุณธรรมและ<br>จริยธรรม อย่างเหมาะสม<br>กลุ่ม: วิศวกรรมและเทคโนโลยี (Engineering<br>and technology) | 91 โครงการวิจัยพื้นฐาน<br>ผู้รับผิดชอบ: 1<br>งปม.หน่วยงาน: 460,000 บาท<br>หน่วยงานรับผิดชอบ: กลุ่มดรวจสอบภายใน (ดสน.)<br>สถานะงาน: โครงการอยู่ระหว่างดำเนินการ (5)<br>ร้อยละความสำเร็จ : , ร้อยละเบิกจ่าย :<br>แก้ไขล่าสุด: 12 ธ.ค. 2560 เวลา 09:04 น.<br>แผนงาน : 100 , แผนเงิน : 100                 |
| ดำเนินการ     | 1781<br>(43A6AC) | เป้าหมาย: 1.วิจัยและนวัตกรรมในอุดสาหกรรม<br>ยุทธศาสตร์และเป้าหมายของประเทศ<br>แนวทาง: 1.1 วิจัยและนวัตกรรมในอุดสาหกรรม<br>และคลัสเตอร์เป้าหมายและข้อริเริ่มใหม่<br>ตามนโยบายรัฐบาล<br>กลุ่ม: อุดสาหกรรม และคลัสเตอร์เป้าหมาย                                                                                                    | 1781 โครงการทดสอบ SC<br>ผู้รับผิดชอบ: รัตนา สุวรรณวิชนีย์<br>งปม.หน่วยงาน: 420,000 บาท<br>หน่วยงานรับผิดชอบ: กองมาตรฐานการวิจัย (กมว.)<br>สถานะงาน: โครงการอยู่ระหว่างดำเนินการ (5)<br>ร้อยละความสำเร็จ : , ร้อยละเบิกจ่าย :<br>แก้ไขล่าสุด: 12 ธ.ค. 2560 เวลา 09:36 น.<br>แผนงาน : 100 , แผนเงิน : 24 |
| งเประ         | มาณรวม           | 880.000                                                                                                    |                                                                                                    |

รูปที่ 17 แสดงปุ่มดำเนินการ

เมื่อเข้าสู่หน้าดำเนินการ จะแสดงเมนู รายละเอียดโครงการ/งาน ผลการดำเนินงาน รายงานตัวชี้วัด และ ประวัติการแก้ไขข้อมูล การรายงานผลการดำเนินงานโครงการให้คลิกที่เมนู ผลการดำเนินงาน

| เยงานผลก       | ารดำเนิน         | งาน  |           |      |        |            |       |           |          |      |     |     |     |                                     | <b>†</b> •                       | จัดกา      | รโคร  |
|----------------|------------------|------|-----------|------|--------|------------|-------|-----------|----------|------|-----|-----|-----|-------------------------------------|----------------------------------|------------|-------|
| . โครงการวิจัย | มพื้นฐาน         |      |           |      |        |            |       |           |          |      |     |     |     |                                     |                                  |            |       |
| รายละเอียดโค   | ารงการ/งาน       | ผลก  | าารดำเนิเ | แงาน | รายงาน | เต้วชี้วัด | ประวั | ัติการแก้ | ไขข้อมูล |      |     |     |     |                                     |                                  |            |       |
| 🛱 แผน-ผ        | ลการดำเนิเ       | เงาน |           |      |        |            |       |           |          |      |     |     |     | ເพື່ມ                               | แผนการดำเนื                      | เนงานวิจัย |       |
| แก้ไข          | กิจกรรม          | ตค.  | พย.       | ธค.  | มค.    | กพ.        | มีค.  | เมย.      | พค.      | มิย. | กค. | สค. | กย. | สัดส่วน<br>ของงาน<br>ต่อ<br>โครงการ | ความ<br>สำเร็จ<br>ต่อ<br>กิจกรรม | เรียงส     | ลำดัง |
| ø              | กิจกรรม<br>ที่ 1 |      |           |      |        |            |       |           |          |      |     |     |     | 30                                  | 100                              | ^          | *     |
| ø              | กิจกรรม<br>ที่ 2 |      |           |      |        |            |       |           |          |      |     |     |     | 20                                  |                                  | ^          | *     |
| Ø              | กิจกรรม<br>ที่ 3 |      |           |      |        |            | -     |           | _        |      |     |     |     | 50                                  |                                  | ^          | *     |

รูปที่ 18 แสดงหน้าดำเนินการ

หน้าผลการดำเนินงาน ประกอบด้วยหัวข้อ แผนการดำเนินงาน แผนการเบิกจ่ายงบประมาณ รายงานการเบิกจ่ายงบประมาณ และเอกสารแนบ

#### (1) แผน – ผลการดำเนินงาน

ตารางแผน – ผลการดำเนินงานจะแสดงหน้าเดียวกับแผนงาน – งบประมาณ (ในรายละเอียด โครงการ/งาน กรณีคลิกแก้ไขโครงการ) ประกอบด้วยหัวข้อ ดังนี้

- ชื่อกิจกรรม
- เดือนที่คาดว่าจะดำเนินการ
- เดือนที่ดำเนินการจริง
- สัดส่วนของงานต่อโครงการ
- ความสำเร็จต่อกิจกรรม

ระบุข้อมูลครบถ้วนแล้ว คลิกบันทึก โดยสามารถเลื่อนลำดับกิจกรรม ด้วยการคลิก 🔺 เพื่อ

เลื่อนลำดับขึ้น หรือคลิก 🚩 เพื่อเลื่อนลำดับลง

| Ô١    | เผน-ผส | ลการดำเนิ           | นงาน    |                |        |       |       |        |         |        |        | ลือ    | ดแผนงาน | เพิ่มแผ | นการดำเนินงา                        | านวิจัย                          |   |
|-------|--------|---------------------|---------|----------------|--------|-------|-------|--------|---------|--------|--------|--------|---------|---------|-------------------------------------|----------------------------------|---|
| เก้ไข | ลำดับ  | ଜନ.                 | พย.     | ธค.            | มค     | กพ    | . มีค | . เมย. | . พค.   | ນິຍ.   | กค.    | สค.    | กย.     | 12      | สัดส่วน<br>ของงาน<br>ต่อ<br>โครงการ | ความ<br>สำเร็จ<br>ต่อ<br>กิจกรรม |   |
| *     | 1      | กิจกรรม1            | _       |                |        | •     |       |        |         |        |        |        |         |         |                                     |                                  | • |
| *     | 2      | กิจกรรม3            |         |                |        |       |       |        |         | -      | -      | -      |         |         |                                     |                                  |   |
| *     | 3      | กิจกรรม4            |         |                |        |       |       |        |         |        |        |        |         |         |                                     |                                  |   |
| *     | 4      | กิจกรรม2            |         |                |        | -     |       |        |         |        |        |        |         |         |                                     |                                  |   |
|       |        |                     | *กิจกรร | ฒ              | กิจกระ | รม1   |       |        |         |        |        |        |         |         |                                     |                                  |   |
|       | *เดือน | เทื่ดาดจะด          | ำเนินกา | าร             | ิ ตค.  | ๔ พย. | ิ     | ่⊒มค.  | ุ่⊓กพ.  | ิ⊒มีค. | 🗆 เมย. | ุ่∎พค. | □มิย.   | ุ□กค.   | ่่∎สค.                              | ุ□ <sub>กย.</sub>                |   |
|       | *เดี   | <b>่อนที่ดำเ</b> นิ | นการจร  | ร้ง            | ่ิตค.  | ่⊇พย. | ิธค.  | ่⊒มค.  | ุ่⊓ิกพ. | ิ⊒มีค. | 🗆 เมย. | ิพค.   | ่⊓มิย.  | ่ี⊓กค.  | ่่∎สค.                              | ิ∩ย.                             |   |
| * สั  | ดส่วนข | ของงานต่อ           | าโครงกา | າ <del>ຣ</del> |        |       |       |        |         |        |        |        |         |         |                                     |                                  |   |
|       | * ความ | มสำเร็จต่อ          | กิจกรรม | 1              |        |       |       |        |         |        |        |        |         |         |                                     |                                  |   |

รูปที่ 19 แสดงแผนการดำเนินงาน

### (2) แผนการเบิกจ่ายงบประมาณ

### แสดงแผนการเบิกจ่ายงบประมาณที่ผู้ประสานหน่วยงานกำหนด

| 🛱 แผนการเบิกจ่ายงบประมาณ (งปม.หน่วยงาน 460,000 บาท) |            |                 |          |  |  |  |  |  |  |  |
|-----------------------------------------------------|------------|-----------------|----------|--|--|--|--|--|--|--|
| งวดที่/ครั้งที่/ไตรมาสทึ่                           | งบเบิกจ่าย | วันที่เบิกจ่าย  | หมายเหตุ |  |  |  |  |  |  |  |
| 1                                                   | 100,000.00 | 31 ธันวาคม 2560 |          |  |  |  |  |  |  |  |
| 2                                                   | 260,000.00 | 30 เมษายน 2561  |          |  |  |  |  |  |  |  |
| 3                                                   | 100,000.00 | 30 กันยายน 2561 |          |  |  |  |  |  |  |  |

รูปที่ 20 แสดงแผนการเบิกจ่ายงบประมาณ

### (3) รายงานการเบิกจ่ายงบประมาณ

Г

แสดงรายงานการเบิกจ่ายงบประมาณที่ผู้ประสานหน่วยงานนำเข้าข้อมูล

| 🛱 รายงานการเบิกจ่าย        | งบประมาณ (งปม.หน่วยงาน 460,000 บ | ארנ)            |          |
|----------------------------|----------------------------------|-----------------|----------|
| ้งวดที่/ครั้งที่/ไตรมาสที่ | งบเบิกจ่าย                       | วันที่เบิกจ่าย  | หมายเหตุ |
| 1                          | 100,000.00                       | 31 ธันวาคม 2560 |          |
| 2                          | 70,000.00                        | 10 เมษายน 2561  |          |

### รูปที่ 21 แสดงรายงานการเบิกจ่ายงบประมาณ

#### (4) งวดงาน

| 🛱 งวดงาน                  |                       |            |                      |
|---------------------------|-----------------------|------------|----------------------|
| งวดที่/ครั้งที่/ไตรมาสที่ | รายการ                | งบเบิกจ่าย | วันที่ครบกำหนดส่งงาน |
| 1                         | ส่งรายงานความก้าวหน้า | 50,000.00  | 9 ธันวาคม 2560       |
| 2                         | ส่งรายงานฉบับสมบูรณ์  | 400,000.00 | 31 สิงหาคม 2561      |
| 3                         | เบิกเงินประกัน        | 10,000.00  | 23 กันยายน 2561      |

### แสดงงวดงานที่นักวิจัยจะต้องส่งงานตามที่ผู้ประสานหน่วยงานกำหนด

รูปที่ 22 แสดงการกำหนดงวดงาน

#### (5) ส่งรายงาน

นักวิจัยสามารถส่งรายงานตามงวดงานได้โดย คลิกที่ เพิ่มส่งรายงาน จะปรากฏแบบฟอร์ม รายละเอียดข้อมูลให้นำเข้า ได้แก่ งวดที่/ครั้งที่/ไตรมาสที่, งบประมาณที่ใช้ไป, ร้อยละความก้าวหน้า, เอกสาร แนบ, ประเภทเอกสาร เมื่อนำเข้าข้อมูลเรียบร้อยแล้วคลิกบันทึก

| ট ส่งรายงา | น                                              |                                |                  |                        |           |                                            |            | เพิ่มส่งรายงาน |
|------------|------------------------------------------------|--------------------------------|------------------|------------------------|-----------|--------------------------------------------|------------|----------------|
| จัดการ     | งวดที่/ครั้งที่/<br>ไตรมาสที่                  | งบประมาย                       | นที่ใช้ไป        | ร้อยละความ<br>ก้าวหน้า | เอกสารแนบ | ประเภทเอกสาร                               | ผลพิจารณา  | หมายเหตุ       |
| * 🖉        | 1 50,000.0                                     |                                |                  | 40                     |           | ไฟล์ข้อมูลรายงานความก้าวหน้าของ<br>โครงการ | ไม่เห็นชอบ | test           |
| 🗱 🥖        | 2                                              | 20,000.00                      |                  | 20                     |           | ไฟล์รายงานฉบับสมบูรณ์                      | เห็นชอบ    |                |
|            | งวดที่/ครั้งที่/ไต<br>งบประมาณ<br>ร้อยละความก่ | รมาสที่<br>ที่ใช้ไป<br>ัาวหน้า | 1<br>50000<br>40 |                        | พาน       |                                            |            |                |
|            | เอกสารแนบ No file selected 🕂                   |                                |                  |                        |           |                                            |            |                |
|            | ประเภทเ                                        | อกสาร                          | ไฟล์รายง         | านความก้าวหน้าโคร      | งการวิจัย |                                            |            |                |
|            |                                                |                                | บันทึกก          | ารส่งมอบงาน            | ยกเลิก    |                                            |            |                |

รูปที่ 23 แสดงการส่งรายงาน

#### (6) เอกสารแนบ

สำหรับแนบเอกสารที่เกี่ยวข้อง โดยเลือกไฟล์แนบและเลือกประเภทเอกสาร จากนั้นคลิก

#### เพิ่มไฟล์

| 🗋 เอ   | กสารแนบ                       |                                |                            |                          | •      |
|--------|-------------------------------|--------------------------------|----------------------------|--------------------------|--------|
| ลบ     |                               | ชื่อไฟล์                       | ประเภทเอกสาร               | การเปิดเผยไฟล์สู่สาธารณะ | วันที่ |
|        |                               |                                | - ไม่มีข้อมูลไฟล์ข้อเสนอโค | รงการ -                  |        |
| เลือก` | ไฟล์ที่ท่านต้องกา<br>คำอธิบาย | รแนบ<br>ระบบรองรับไฟล์ขนาดสูงส | เดไม่เกิน 20 MB            |                          |        |
|        | ไฟล์แนบ                       | No file selected               | +                          |                          |        |
| ป      | ระเภทเอกสาร                   | สัญญาโครงการ                   |                            |                          | •      |
|        |                               | เพิ่มไฟล์                      |                            |                          |        |

รูปที่ 24 แสดงเอกสารแนบ

### 2.3 การรายงานข้อมูลตามตัวชี้วัด

นักวิจัยสามารถรายงานข้อมูลตามตัวชี้วัด เมื่อโครงการอยู่ในสถานะงานโครงการที่อยู่ระหว่าง ดำเนินการ โดยจากหน้ารายงานผลการดำเนินงานปี 2561 ให้คลิกดำเนินการ หน้าโครงการที่ต้องการ

| จำนวน 2 โครงก | 115              |                                                                                                    |                                                                                                    |
|---------------|------------------|----------------------------------------------------------------------------------------------------|----------------------------------------------------------------------------------------------------|
| ดำเนินการ     | รหัสโครงการ      | เป้าหมาย                                                                                                    | โครงการ                                                                                                    |
| ดำเนินการ     | 91<br>(6D6CC5)   | เป้าหมาย: 3.วิจัยและพัฒนา เพื่อสร้าง/สะสม<br>องค์ความรู้ที่มีศักยภาพ<br>แนวทาง: 3.1 วิจัยพื้นฐานเพื่อสร้าง/สะสมองค์<br>ความรู้ทางด้านวิชาการเชิงลึกที่มีศักยภาพตาม<br>สาขาการวิจัย โดยเน้นด้านสังคมศาสตร์<br>มนุษยศาสตร์ ศิลปวัฒนธรรม คุณธรรมและ<br>จริยธรรม อย่างเหมาะสม<br>กลุ่ม: วิศวกรรมและเทคโนโลยี (Engineering<br>and technology) | 91 โครงการวิจัยพื้นฐาน<br>ผู้รับผิดชอบ: 1<br>งปม.หน่วยงาน: 460,000 บาท<br>หน่วยงานรับผิดชอบ: กลุ่มตรวจสอบภายใน (ดสน.)<br>สถานะงาน: โครงการอยู่ระหว่างดำเนินการ (5)<br>ร้อยละความสำเร็จ : , ร้อยละเบิกจ่าย :<br>แก้ไขล่าสุด: 12 ธ.ค. 2560 เวลา 09:04 น.<br>แผนงาน : 100 , แผนเงิน : 100                 |
| ดำเนินการ     | 1781<br>(43A6AC) | เป้าหมาย: 1.วิจัยและนวัดกรรมในอุดสาหกรรม<br>ยุทธศาสตร์และเป้าหมายของประเทศ<br>แนวทาง: 1.1 วิจัยและนวัดกรรมในอุดสาหกรรม<br>และคลัสเตอร์เป้าหมายและข้อริเริ่มใหม่<br>ดามนโยบายรัฐบาล<br>กลุ่ม: อุดสาหกรรม และคลัสเตอร์เป้าหมาย                                                                                                    | 1781 โครงการทดสอบ SC<br>ผู้รับผิดชอบ: รัตนา สุวรรณวิชนีย์<br>งปม.หน่วยงาน: 420,000 บาท<br>หน่วยงานรับผิดชอบ: กองมาตรฐานการวิจัย (กมว.)<br>สถานะงาน: โครงการอยู่ระหว่างดำเนินการ (5)<br>ร้อยละความสำเร็จ : , ร้อยละเบิกจ่าย :<br>แก้ไขล่าสุด: 12 ธ.ค. 2560 เวลา 09:36 น.<br>แผนงาน : 100 , แผนเงิน : 24 |
|               | มาณรวม           | 880.000                                                                                                    |                                                                                                    |

รูปที่ 25 แสดงปุ่มดำเนินการ

เมื่อเข้าสู่หน้าดำเนินการ ให้คลิกที่เมนู รายงานตัวชี้วัด

| ละเอียดโ                                           | ครงการ/งาน                                              | ผลการดำเนินงาน รายงาน               | เตัวชี้วัด ประวัติการแก้ไข | ข้อมูล         |                 |                   |
|----------------------------------------------------|---------------------------------------------------------|-------------------------------------|----------------------------|----------------|-----------------|-------------------|
| วิ รายงา                                           | นตัวชี้วัดราย                                           | โตรมาส                              |                            |                |                 |                   |
| จัดการ                                             | ไตรมาส                                                  | ข้อมูลระหว่างวันที่                 | ร้อยละความสำเร็จ           | ร้อยละเบิกจ่าย | กำหนดส่งรายงาน  | วันที่แก้ไขล่าสุด |
| P                                                  | 1                                                       | 1 ต.ค. 60 - 31 ธ.ค. 60              |                            |                | 15 มกราคม 2561  |                   |
| ø                                                  | 2                                                       | 1 ม.ค. 61 - 31 มี.ค. 61             |                            |                | 15 เมษายน 2561  |                   |
| Ø                                                  | 3                                                       | 1 เม.ย. 61 - 30 มิ.ย. 61            |                            |                | 15 กรกฎาคม 2561 |                   |
| P                                                  | 4                                                       | 1 ก.ค. <mark>61</mark> - 30 ก.ย. 61 |                            |                | 15 ตุลาคม 2561  |                   |
| ) ด้านก<br>ด้านวิช<br>ด้านเศร<br>ด้านสัง<br>ด้านนโ | ารนำไปใช้ปร<br>าการ<br>เษฐกิจ/พาณิช<br>คม/ชุมชน<br>ยบาย | ะโยชน์<br>ย์/อุตสาหกรรม             |                            |                |                 |                   |

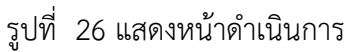

หน้ารายงานตัวชี้วัด สำหรับการรายงานผลการดำเนินงานตามตัวชี้วัดของโครงการและแนวทางตาม เป้าหมายแผนบูรณาการ ประกอบด้วย หัวข้อดังนี้

- รายงานสำหรับทุกเป้าหมาย
  - . ประกอบด้วยหัวข้อ ดังนี้
  - (1) รายงานตัวชี้วัดรายไตรมาส

สำหรับรายงานผลการดำเนินงานรายไตรมาส โดยการคลิก 🦨 เพื่อเข้าไปรายงาน ตัวซี้วัดรายไตรมาส โดยจะประกอบด้วยหัวข้อ รายงานผลการดำเนินงานตามตัวชี้วัดโครงการ และ ปัญหา/ อุปสรรค/ข้อเสนอแนะของการดำเนินโครงการ ซึ่งจะต้องรายงานทุกไตรมาส เมื่อรายงานข้อมูลเรียบร้อยแล้ว คลิกบันทึก

| 🗅 รายงา | นตัวชี้วัดราย | ไดรมาส                   |                  |                |                 | [                 |
|---------|---------------|--------------------------|------------------|----------------|-----------------|-------------------|
| จัดการ  | ไตรมาส        | ข้อมูลระหว่างวันที่      | ร้อยละความสำเร็จ | ร้อยละเบิกจ่าย | กำหนดส่งรายงาน  | วันที่แก้ไขล่าสุด |
| ø       | 1             | 1 ต.ค. 60 - 31 ธ.ค. 60   |                  |                | 15 มกราคม 2561  |                   |
| Ø       | 2             | 1 ม.ค. 61 - 31 มี.ค. 61  |                  |                | 15 เมษายน 2561  |                   |
| Ø       | 3             | 1 เม.ย. 61 - 30 มิ.ย. 61 |                  |                | 15 กรกฎาคม 2561 |                   |
| Ø       | 4             | 1 ก.ค. 61 - 30 ก.ย. 61   |                  |                | 15 ตุลาคม 2561  |                   |

### รูปที่ 27 แสดงการรายงานตัวชี้วัดรายไตรมาส

| ผลการดำเนินงานไตรมาส 1                        |                 |
|-----------------------------------------------|-----------------|
| ✔ ตัวชี้วัดความสำเร็จของโครงการ               |                 |
| test                                          |                 |
| ✔ ประสิทธิผลของโครงการ(สะสม)                  |                 |
| ร้อยละเบิกจ่าย                                | ร้อยละความสำเร็ |
| 🗶 รายงานผลการดำเนินงานตามตัวชี้วัดของโครงการ  |                 |
|                                               |                 |
|                                               |                 |
|                                               | ,               |
| 🗶 ปัญหา/อุปสรรค/ข้อเสนอแนะของการดำเนินโครงการ |                 |
| Γ <u></u>                                     |                 |
|                                               |                 |
| บันทึก                                        |                 |

### รูปที่ 28 แสดงหน้ารายงานรายไตรมาส

### (2) ด้านการนำไปใช้ประโยชน์

ประกอบด้วยหัวข้อดังนี้

- ด้านวิชาการ
- ด้านเศรษฐกิจ/พาณิชย์/อุตสาหกรรม
- ด้านสังคม/ชุมชน
- ด้านนโยบาย

เลือกด้านการนำไปใช้ประโยชน์ และคลิกบันทึก

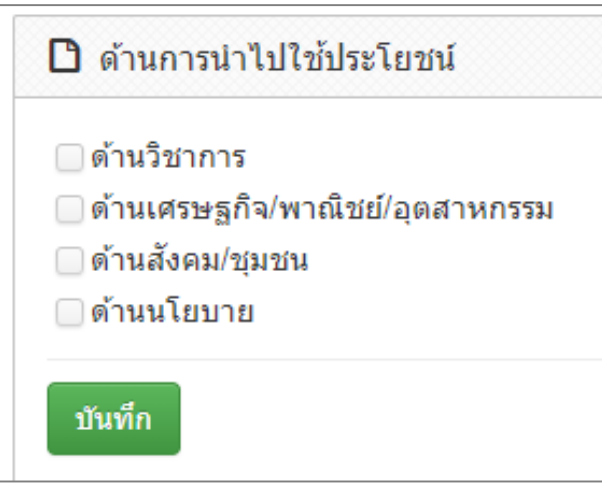

รูปที่ 29 แสดงด้านการนำไปใช้ประโยชน์

### (3) หน่วยงานร่วมดำเนินการและการบริหารจัดการ

หน่วยงานร่วมดำเนินการและการบริหารจัดการ ประกอบด้วยหัวข้อดังนี้

- ประเภทหน่วยงาน
- ชื่อหน่วยงาน
- ชื่อผู้ประสานงาน
- ที่อยู่ของหน่วยงาน
- เบอร์โทรศัพท์ของหน่วยงาน
- หนังสือยินยอมจากหน่วยงาน (แนบไฟล์ pdf)
- ลักษณะความร่วมมือจากหน่วยงาน
  - แบบ In cash : ระบุงบประมาณร่วมลงทุน
  - แบบ In Kind : ระบุรูปแบบความร่วมมือ ดังนี้
    - O บุคลากร : ระบุประเภท/ตำแหน่ง, จำนวนคน, ชั่วโมงการทำงานต่อปี และงบประมาณ
    - ด สถานที่/ห้องปฏิบัติการวิจัย : ระบุสถานที่/ห้องปฏิบัติการวิจัย และ งบประมาณ
    - วัสดุ/เครื่องมือ/อุปกรณ์/ผลิตภัณฑ์ : ระบุเครื่องมือ/อุปกรณ์/
       ผลิตภัณฑ์ และงบประมาณ

- องค์ความรู้/เทคนิค/เทคโนโลยี/นวัตกรรม : ระบุองค์ความรู้/เทคนิค/
   เทคโนโลยี/นวัตกรรม และงบประมาณ
- วัตถุดิบ : ระบุประเภท, จำนวนของวัตถุดิบ และงบประมาณ
- การบารุงรักษาและซ่อมแซมทรัพย์สินอื่นๆ : ระบุ การบารุงรักษาและ
   ช่อมแซมทรัพย์สินอื่นๆ และงบประมาณ

| 🗋 หน่วยงานร่วมดำเนินการและการบริหารจัด | าการ           |                         |                                 |                            |               |                   | เพิ่มข้อมูล 🗕        |
|----------------------------------------|----------------|-------------------------|---------------------------------|----------------------------|---------------|-------------------|----------------------|
| ประเภท ชื่อหน่                         | วยงาน          |                         | โทรศัพท์                        |                            | หนังสือยินย   | เอม               | จัดการ               |
|                                        |                |                         | - ไม่มีข้อมูล -                 |                            |               |                   |                      |
| หน่วยงานร่วมดำเนินการและการบริหารจัดก  | 15             |                         |                                 |                            |               |                   |                      |
| ประเภทหน่า<br>ชื่อหน่า                 | มยงาน<br>มยงาน | ⊖ภาคอุตสาห <sub>เ</sub> | กรรม(รัฐวิสาหกิจ/เ              | อกชน) 🔵 ภาครั <sub>้</sub> | ฐ ⊖มหาวิทยาล่ | ัย/สถาบันวิจัย    |                      |
| ชื่อผู้ประสา                           | านงาน          |                         |                                 |                            |               |                   |                      |
|                                        | ที่อยู่        |                         |                                 |                            |               | li                |                      |
| ล่                                     | ้งหวัด         | - ต่างประเทศ -          |                                 |                            |               | -                 |                      |
| เบอร์โท                                | รศัพท์         |                         |                                 |                            |               |                   |                      |
| หนังสือยินยอมจากหน่วยงาน               | (PDF)          | No file selected        | +                               | ລນ                         |               | บันที่ง           | n                    |
| ลักษณะความร                            | ่วมมือ         | 🗌 In Cash               | งบป                             | ระมาณร่วมลงทุน             |               | บาท               |                      |
|                                        |                | 🗹 In Kind               |                                 |                            |               |                   |                      |
| บุคลากร                                | ประเภา         | ท/ตำแหน่ง               | จำนวนคน                         | ชั่วโมงการท่               | ทำงานต่อปี    | งบประมาณ (บาท)    | จัดการ               |
|                                        | เพิ่มข้อมูล    |                         |                                 |                            |               |                   |                      |
| สถานที่/ห้องปฏิบัติการวิจัย            |                | <br>สถานที่/ห่          | <sup>เ</sup> ้องปฏิบัติการวิจัเ | 1                          | งบประ         | ะมาณ (บาท)        | จัดการ               |
|                                        | ມນັ້ນຫັວນວ     |                         |                                 | -                          |               |                   |                      |
| วัสดแครื่องขือ/องโครณ์/ผลิตดัญขโ       | เทมธอภูณ       | เครื่องมือ/             | /อปกรณ์/ผลิตภั                  | นฑ์                        | งบา           | ระมาณ (บาท)       | จัดการ               |
| รถประกรณณณฑา เราระเพศพรรรษ แ           |                | ,                       |                                 | -                          |               | ()                |                      |
|                                        | ເพື່ມข้อมูล    |                         |                                 |                            |               |                   |                      |
| องค์ความรู้/เทคนิค/เทคโนโลยี/นวัตกรรม  |                | องค์ความรู้,            | /เทคนิค/เทคโนโ                  | ัลยี/นวัตกรรม<br>-         |               | งบประมาณ (บาท)    | จัดการ               |
|                                        | เพิ่มข้อมูล    |                         |                                 |                            |               |                   |                      |
| วัตฤดิบ                                | ประ            | เภท                     | จำนวน                           |                            | งบประมาณ (บา  | ท)                | จัดการ               |
|                                        |                |                         |                                 | -                          |               |                   |                      |
|                                        | เพมขอมูล       |                         | 02512515                        | 10                         |               | ********          | ຈັດດວຣ               |
| การบารุงรกษาและชอมแชมทรัพย์สินอื่นๆ    |                |                         | אַראָדָו עזי וז                 | B                          |               | (או ע) אא איינערע | าพทก อบ<br>บันทึก อบ |
|                                        | เพิ่มข้อมล     |                         |                                 |                            |               |                   |                      |
| อื่นๆ (หาคมี โปรดระบ)                  |                |                         |                                 |                            |               |                   |                      |
|                                        |                |                         |                                 |                            |               |                   |                      |
|                                        |                |                         |                                 |                            |               |                   |                      |
|                                        | บันทึก         | ยกเลิก                  |                                 |                            |               |                   |                      |

รูปที่ 30 แสดงหน่วยงานร่วมดำเนินการและการบริหารจัดการ

### (4) ประโยชน์ที่ได้จากการร่วมมือกับภาคเอกชน

ประโยชน์ที่ได้จากการร่วมมือกับภาคเอกชน ประกอบด้วยหัวข้อ ดังนี้

- พัฒนาบุคลากร
- ถ่ายทอดองค์ความรู้
- แลกเปลี่ยนประสบการณ์และเทคโนโลยี
- อื่นๆ

เลือกประโยชน์ที่ได้จากการร่วมมือกับภาคเอกชน และระบุรายละเอียดเพิ่มเติมกรณีเลือกหัวข้ออื่นๆ จากนั้น คลิก บันทึก

| 🗅 ประโยชน์ที่ได้จากการร่วมมือกับภาคเอกชน |          |
|------------------------------------------|----------|
| ๔ พัฒนาบุคลากร                           |          |
| 🕑 ถ่ายทอดองค์ความรู้                     |          |
| 🗌 แลกเปลี่ยนประสบการณ์และเทคโนโลยี       |          |
| เ⊴้อื่นๆ (กรุณาอธิบาย)                   |          |
|                                          |          |
|                                          |          |
|                                          |          |
|                                          | <i>h</i> |
| บันทึก                                   |          |

รูปที่ 31 แสดงประโยชน์ที่ได้จากการร่วมมือกับภาคเอกชน

### (5) การขอใช้สิทธิประโยชน์ทางภาษีจากการลงทุนด้านวิจัยและพัฒนาของเอกชนที่ร่วม โครงการ

ระบุการขอใช้สิทธิประโยชน์ทางภาษีจากการลงทุนด้านวิจัยและพัฒนาของเอกชนที่ร่วม โครงการ และจำนวนงบประมาณที่ใช้สิทธิ์ลดหย่อนภาษี

| 🗅 การขอใช้สิทธิประโยชน์ทางภาษีจากการลง | ทุนด้านวิจัยและพัฒนาของเอกชนที่ร่วมโครงการ |
|----------------------------------------|--------------------------------------------|
| ◯ใช้สิทธิลดหย่อนภาษี                   | บาท (ประมาณการ)                            |
| ◯ไม่ใช้สิทธิลดหย่อนภาษี                |                                            |
| บันทึก                                 |                                            |

รูปที่ 32 แสดงการขอใช้สิทธิประโยชน์ทางภาษีจากการลงทุนด้านวิจัยและพัฒนาของเอกชนที่ร่วมโครงการ

### (6) ผลผลิต (Output) จากงานวิจัย

ประกอบด้วย ประเภทผลงานที่ได้รับ, ระดับของผลงานที่ได้รับ, รายละเอียดผลงาน, จำนวนผลงาน, หน่วยนับ และเอกสารแนบ โดยมีข้อมูลดังนี้

(1) ต้นแบบผลิตภัณฑ์

- (1.1) ระดับอุตสาหกรรม
- (1.2) ระดับกึ่งอุตสาหกรรม

(1.3) ระดับภาคสนาม

(1.4) ระดับห้องปฏิบัติการ

(2) ต้นแบบเทคโนโลยี

(2.1) ระดับอุตสาหกรรม

(2.2) ระดับกึ่งอุตสาหกรรม

(2.3) ระดับภาคสนาม

(2.4) ระดับห้องปฏิบัติการ

(3) กระบวนการใหม่

(3.1) ระดับอุตสาหกรรม

(3.2) ระดับกึ่งอุตสาหกรรม

(3.3) ระดับภาคสนาม

(3.4) ระดับห้องปฏิบัติการ

(4) องค์ความรู้

(5) การใช้ประโยชน์เชิงพาณิชย์

(5.1) การถ่ายทอดเทคโนโลยี

(5.2) การฝึกอบรม

(5.3) การจัดสัมมนา

(6) การใช้ประโยชน์เชิงสาธารณะ

(6.1) การถ่ายทอดเทคโนโลยี

(6.2) การฝึกอบรม

(6.3) การจัดสัมมนา

(7) การพัฒนากำลังคน

(7.1) นักศึกษาระดับปริญญาโท

(7.2) นักศึกษาระดับปริญญาเอก

(7.3) นักวิจัยหลังปริญญาเอก

(7.4) นักวิจัยจากภาคเอกชน ภาคบริการและภาคสังคม

(8) ทรัพย์สินทางปัญญา

(8.1) สิทธิบัตร

(8.2) ລີvສີທຣີ໌

(8.3) เครื่องหมายการค้า

(8.4) ความลับทางการค้า

(8.5) อื่นๆ

(9) บทความทางวิชาการ

(9.1) วารสารระดับชาติ

(9.2) วารสารระดับนานาชาติ

(10) การประชุม/สัมมนาระดับชาติ

(10.1) นำเสนอแบบปากเปล่า

(10.2) นำเสนอแบบโปสเตอร์

#### (11) การประชุม/สัมมนาระดับนานาชาติ

#### (11.1) นำเสนอแบบปากเปล่า

(11.2) นำเสนอแบบโปสเตอร์

เมื่อระบุข้อมูลเรียบร้อยแล้ว คลิก เพิ่ม และสามารถคลิก 🥓 เพื่อแก้ไข หรือคลิก 🗱 เพื่อลบรายการ

| ำดับที่ | ประเภทผลงานที่ได้รับ   | ระดับของผลงานที่ได้รับ | รายละเอียดผลงาน | จำนวนผลงาน | หน่วยนับ | เอกสารแนบ |            |
|---------|------------------------|------------------------|-----------------|------------|----------|-----------|------------|
| 1       | 1. ต้นแบบผลิตภัณฑ์     | 1.1 ระดับอุตสาหกรรม    | ทดสอบ           | 1          | ด้นแบบ   |           | <i>i</i> 🖉 |
|         | ประเภทผลงานที่ได้รับ   | 1. ดันแบบผลิตภัณฑ์     |                 |            |          |           |            |
|         | ระดับของผลงานที่ได้รับ | 1.1 ระดับอุตสาหกรรม    |                 |            |          |           |            |
|         | รายละเอียดผลงาน        |                        |                 |            |          |           |            |
|         | จำนวนผลงาน             |                        |                 |            |          |           |            |
|         | หน่วยนับ               |                        |                 |            |          |           |            |
|         | เอกสารแนบ              | No file selected       | •               |            |          |           |            |

- รูปที่ 33 ผลผลิต (Output) จากงานวิจัย
- ผลลัพธ์ (Outcome) ที่ได้ตลอดระยะเวลาโครงการ (7) ประกอบด้วยหัวข้อดังนี้
  - ชื่อผลลัพธ์
  - •ประเภท ได้แก่ เชิงปริมาณ, เชิงคุณภาพ, เชิงเวลา, เชิงต้นทุน
  - ปริมาณ
  - รายละเอียด

เมื่อระบุข้อมูลเรียบร้อยแล้ว คลิก เพิ่ม และสามารถคลิก 🥓 เพื่อแก้ไข หรือคลิก 粩 เพื่อลบรายการ

| ลำดับที่ | ชื่อผลลัพธ์ | ประเภท     | ปริมาณ | รายละเอียด |            |
|----------|-------------|------------|--------|------------|------------|
| 1        | ทดสอบ       | เชิงปริมาณ | 1      | ทดสอบ      | / <b>X</b> |
|          | ชื่อผลลัพธ์ |            |        |            |            |
|          | ประเภท      | เชิงปริมาณ |        |            |            |
|          | ปริมาณ      |            |        |            |            |
|          | รายละเอียด  |            |        |            |            |
|          |             |            |        |            |            |

รูปที่ 34 แสดงผลลัพธ์ (Outcome) ที่ได้ตลอดระยะเวลาโครงการ

ผลกระทบจากการดำเนินโครงการ (8)

ผลกระทบจากการดำเนินโครงการ ประกอบด้วยหัวข้อ ดังนี้

- ผลกระทบทางเศรษฐกิจของประเทศ •
- ผลกระทบต่อภาคการผลิตและธุรกิจที่เกี่ยวข้อง
- ผลกระทบต่อขีดความสามารถทาง วทน.

- ผลกระทบต่อการจ้างงาน
- ผลกระทบต่อสังคม
- ผลกระทบต่อสิ่งแวดล้อม
- เพิ่มความสามารถการแข่งขันของเอกชนที่ร่วมโปรแกรม
- เพิ่มความสามารถในการแข่งขันของวิสาหกิจขนาดกลางและขนาดย่อม
- สนับสนุนให้เกิดวิสาหกิจเริ่มต้น (Startup)

เมื่อระบุข้อมูลเรียบร้อยแล้ว คลิก บั้นทึก

| <ul> <li>ผลกระทบทางเศรษฐกิจของประเทศ</li> <li>ผลกระทบต่อภาคการผลิตและธุรกิจที่เกี่ยวข้อง</li> <li>ผลกระทบต่อขีดความสามารถทาง วทน.</li> <li>ผลกระทบต่อการจ้างงาน</li> <li>ผลกระทบต่อสังคม</li> <li>ผลกระทบต่อสิ่งแวดล้อม</li> <li>เพิ่มความสามารถการแข่งขันของเอกชนที่ร่วมโปรแกรม</li> <li>เพิ่มความสามารถในการแข่งขันของวิสาหกิจขนาดกลางและขนาดย่อม</li> <li>สนับสนุนให้เกิดวิสาหกิจเริ่มต้น (Startup)</li> </ul> | 🗅 ผลกระทบจากการดำเนินโครงการ                                |
|----------------------------------------------------------------------------------------------------|-------------------------------------------------------------|
| <ul> <li>ผลกระทบต่อภาคการผลิตและธุรกิจที่เกี่ยวข้อง</li> <li>ผลกระทบต่อขีดความสามารถทาง วทน.</li> <li>ผลกระทบต่อการจ้างงาน</li> <li>ผลกระทบต่อสังคม</li> <li>ผลกระทบต่อสิ่งแวดล้อม</li> <li>เพิ่มความสามารถการแข่งขันของเอกชนที่ร่วมโปรแกรม</li> <li>เพิ่มความสามารถในการแข่งขันของวิสาหกิจขนาดกลางและขนาดย่อม</li> <li>สนับสนุนให้เกิดวิสาหกิจเริ่มต้น (Startup)</li> </ul>                                      | ๔ผลกระทบทางเศรษฐกิจของประเทศ                                |
| <ul> <li>ผลกระทบต่อภาคการผลิตและธุรกิจที่เกี่ยวข้อง</li> <li>ผลกระทบต่อขีดความสามารถทาง วทน.</li> <li>ผลกระทบต่อการจ้างงาน</li> <li>ผลกระทบต่อสังคม</li> <li>ผลกระทบต่อสิ่งแวดล้อม</li> <li>เพิ่มความสามารถการแข่งขันของเอกชนที่ร่วมโปรแกรม</li> <li>เพิ่มความสามารถในการแข่งขันของวิสาหกิจขนาดกลางและขนาดย่อม</li> <li>สนับสนุนให้เกิดวิสาหกิจเริ่มต้น (Startup)</li> </ul>                                      |                                                             |
| <ul> <li>ผลกระทบต่อภาคการผลิตและธุรกิจทีเกี่ยวข่อง</li> <li>ผลกระทบต่อขี้ดความสามารถทาง วทน.</li> <li>ผลกระทบต่อการจ้างงาน</li> <li>ผลกระทบต่อสังคม</li> <li>ผลกระทบต่อสั่งแวดล้อม</li> <li>เพิ่มความสามารถการแข่งขันของเอกชนที่ร่วมโปรแกรม</li> <li>เพิ่มความสามารถในการแข่งขันของวิสาหกิจขนาดกลางและขนาดย่อม</li> <li>สนับสนุนให้เกิดวิสาหกิจเริ่มต้น (Startup)</li> </ul>                                      |                                                             |
| <ul> <li>ผลกระทบต่อขีดความสามารถทาง วทน.</li> <li>ผลกระทบต่อการจ้างงาน</li> <li>ผลกระทบต่อสังคม</li> <li>ผลกระทบต่อสิ่งแวดล้อม</li> <li>เพิ่มความสามารถการแข่งขันของเอกชนที่ร่วมโปรแกรม</li> <li>เพิ่มความสามารถในการแข่งขันของวิสาหกิจขนาดกลางและขนาดย่อม</li> <li>สนับสนุนให้เกิดวิสาหกิจเริ่มด้น (Startup)</li> </ul>                                                                                          | ๔ ผลกระทบต่อภาคการผลิตและธุรกิจที่เกี่ยวข้อง                |
| <ul> <li>ผลกระทบต่อขีดความสามารถทาง วทน.</li> <li>ผลกระทบต่อการจ้างงาน</li> <li>ผลกระทบต่อสังคม</li> <li>ผลกระทบต่อสิ่งแวดล้อม</li> <li>เพิ่มความสามารถการแข่งขันของเอกชนที่ร่วมโปรแกรม</li> <li>เพิ่มความสามารถในการแข่งขันของวิสาหกิจขนาดกลางและขนาดย่อม</li> <li>สนับสนุนให้เกิดวิสาหกิจเริ่มต้น (Startup)</li> </ul>                                                                                          |                                                             |
| <ul> <li>ผลกระทบต่อการจ้างงาน</li> <li>ผลกระทบต่อสังคม</li> <li>ผลกระทบต่อสิ่งแวดล้อม</li> <li>เพิ่มความสามารถการแข่งขันของเอกชนที่ร่วมโปรแกรม</li> <li>เพิ่มความสามารถในการแข่งขันของวิสาหกิจขนาดกลางและขนาดย่อม</li> <li>สนับสนุนให้เกิดวิสาหกิจเริ่มต้น (Startup)</li> </ul>                                                                                                    | 🗌 ผลกระทบต่อขีดความสามารถทาง วทน.                           |
| <ul> <li>ผลกระทบต่อสังคม</li> <li>ผลกระทบต่อสิ่งแวดล้อม</li> <li>เพิ่มความสามารถการแข่งขันของเอกชนที่ร่วมโปรแกรม</li> <li>เพิ่มความสามารถในการแข่งขันของวิสาหกิจขนาดกลางและขนาดย่อม</li> <li>สนับสนุนให้เกิดวิสาหกิจเริ่มต้น (Startup)</li> </ul>                                                                                                    | 🦳 ผลกระทบต่อการจ้างงาน                                      |
| <ul> <li>ผลกระทบต่อสิ่งแวดล้อม</li> <li>เพิ่มความสามารถการแข่งขันของเอกชนที่ร่วมโปรแกรม</li> <li>เพิ่มความสามารถในการแข่งขันของวิสาหกิจขนาดกลางและขนาดย่อม</li> <li>สนับสนุนให้เกิดวิสาหกิจเริ่มต้น (Startup)</li> </ul>                                                                                                    | 🗌 ผลกระทบต่อสังคม                                           |
| 🗌 เพิ่มความสามารถการแข่งขันของเอกชนที่ร่วมโปรแกรม<br>🔲 เพิ่มความสามารถในการแข่งขันของวิสาหกิจขนาดกลางและขนาดย่อม<br>🔲 สนับสนุนให้เกิดวิสาหกิจเริ่มต้น (Startup)                                                                                                    | 🦳 ผลกระทบต่อสิ่งแวดล้อม                                     |
| 🗌 เพิ่มความสามารถในการแข่งขันของวิสาหกิจขนาดกลางและขนาดย่อม<br>🗌 สนับสนุนให้เกิดวิสาหกิจเริ่มต้น (Startup)                                                                                                    | 🗌 เพิ่มความสามารถการแข่งขันของเอกชนที่ร่วมโปรแกรม           |
| 🗌 สนับสนุนให้เกิดวิสาหกิจเริ่มต้น (Startup)                                                                                                    | 🗌 เพิ่มความสามารถในการแข่งขันของวิสาหกิจขนาดกลางและขนาดย่อม |
|                                                                                                    | 🗌 สนับสนุนให้เกิดวิสาหกิจเริ่มต้น (Startup)                 |
|                                                                                                    | งวันเพื่อ                                                   |
| าวันเกือ                                                                                                    |                                                             |
| บันทึก                                                                                                    |                                                             |

รูปที่ 35 แสดงผลกระทบจากการดำเนินโครงการ

≽ รายงานตามตัวชี้วัดแนวทางของเป้าหมายแผนบูรณาการ

เป้าหมายที่ 1 วิจัยและนวัตกรรมในอุตสาหกรรมยุทธศาสตร์และเป้าหมายของประเทศ

แนวทางที่ 1.1 วิจัยและนวัตกรรมในอุตสาหกรรมและคลัสเตอร์เป้าหมายและข้อริเริ่มใหม่ตาม นโยบายรัฐบาล

รายงานตามตัวชี้วัด มีหัวข้อดังนี้

1) ระดับความพร้อมของเทคโนโลยี (Technology Readiness Level: TRL)

ประกอบด้วย ระดับความพร้อมเทคโนโลยีที่มีอยู่ในปัจจุบัน และระดับความพร้อม เทคโนโลยีที่จะเกิดขึ้นถ้างานประสบความสำเร็จ

- ▶ ระดับความพร้อมเทคโนโลยีที่มีอยู่ในปัจจุบัน
  - Basic
    - O Basic principles observed and reported
    - O Concept and/or application formulated
    - O Concept demonstrated analytically or experimentally
  - Applied
    - O Key elements demonstrated in laboratory environments
    - O Key elements demonstrated in relevant environments
    - O Representative of the deliverable demonstrated in relevant environments
  - Prototype
    - O Final development version of the deliverable demonstrated in operational
    - O Actual deliverable qualified through test and demonstration
    - O Operational use of deliverable (commercial)
- ➤ ระดับความพร้อมเทคโนโลยีที่จะเกิดขึ้นถ้างานประสบความสำเร็จ
  - Basic
    - O Basic principles observed and reported
    - O Concept and/or application formulated
    - O Concept demonstrated analytically or experimentally
  - Applied
    - O Key elements demonstrated in laboratory environments
    - O Key elements demonstrated in relevant environments
    - O Representative of the deliverable demonstrated in relevant environments
    - Prototype
      - O Final development version of the deliverable demonstrated in operational
      - O Actual deliverable qualified through test and demonstration
      - O Operational use of deliverable (commercial)

คลิกเลือกหัวข้อที่ต้องการ และคลิกบันทึก

| 🗋 ระดับความพร้อมของเทคโนโลยี (Technology Readiness Level: TRL)                                                                                                    |  |
|----------------------------------------------------------------------------------------------------|--|
| ระดับความพร้อมเทคโนโลยีที่มีอยู่ในปัจจุบัน                                                                                                    |  |
| Basic Applied Prototype                                                                                                    |  |
| <ul> <li>Basic principles observed and reported</li> <li>Concept and/or application formulated</li> <li>Concept demonstrated analytically or experimentally</li> </ul>                                                |  |
| ระดับความพร้อมเทคโนโลยีที่จะเกิดขึ้นถ้างานประสบความสำเร็จ (เลือกช่องเดียว)                                                                                                    |  |
| Basic Applied Prototype                                                                                                    |  |
| <ul> <li>Key elements demonstrated in laboratory environments</li> <li>Key elements demonstrated in relevant environments</li> <li>Representative of the deliverable demonstrated in relevant environments</li> </ul> |  |
| บันทึก                                                                                                    |  |

รูปที่ 36 แสดงระดับความพร้อมของเทคโนโลยี

- ผลสำเร็จของงานวิจัยและนวัตกรรมสามารถนำไปใช้ประโยชน์และตอบโจทย์ใน อุตสาหกรรมคลัสเตอร์ เป้าหมายตามยุทธศาสตร์หรือสนับสนุนนโยบายที่สำคัญของ ประเทศ
  - เกิดผลงานวิจัยประยุกต์ : ผลสำเร็จของงานวิจัยนำไปสู่การพัฒนาเทคโนโลยี ในอุตสาหกรรมหรือใช้ต่อยอดเพื่อพัฒนาเทคโนโลยีใหม่ ความรู้และผลผลิตที่ ได้ในงานวิจัยสามารถตอบโจทย์การพัฒนาเทคโนโลยีด้านนั้นในอุตสาหกรรม และสามารถต่อยอดการวิจัยเพื่อพัฒนาเป็นเทคโนโลยีใหม่
  - งานวิจัยมีการยื่นขอทรัพย์สินทางปัญญา : องค์ความรู้หรือนวัตกรรมที่ได้ สามารถยื่นขอสิทธิบัตรหรืออนุสิทธิบัตร
  - เกิดนวัตกรรมในเชิงกระบวนการ/ผลิตภัณฑ์ หรือมีผลิตภัณฑ์ต้นแบบ : การ ประยุกต์ใช้แนวคิด วิธีการ หรือกระบวนการใหม่ๆ ที่ส่งผลให้การทำงาน โดยรวมมีประสิทธิภาพ หรือมีการพัฒนากระบวนการ/ผลิตภัณฑ์ หรือเกิด ผลิตภัณฑ์ต้นแบบเพื่อนำไปต่อยอดในเชิงพาณิชย์
    - ต้นแบบระดับห้องปฏิบัติการ
    - ด ต้นแบบกึ่งอุตสาหกรรม
    - ดันแบบอุตสาหกรรม
  - ผลงานวิจัย/ผลิตภัณฑ์ หรือผลผลิตที่ได้มีผู้นำไปใช้ประโยชน์จริง : มีกลุ่มผู้ใช้ที่ นำงานวิจัยไปใช้ประโยชน์หรือนำไปพัฒนาเป็นกระบวนการ/ผลิตภัณฑ์ที่

### ก่อให้เกิดประโยชน์ เพิ่มมูลค่า หรือสามารถปรับปรุงประสิทธิภาพการผลิต/ การทำงานได้

### คลิกเลือกหัวข้อที่ต้องการ และระบุรายละเอียดเพิ่มเติม จากนั้นคลิกบันทึก

| ผลสายงาย<br>สนับสนุนนโยบา                            | งงานว่ายและนวดกรรมสามารถน่าไป เช่ประ เยชนและดอบ โจทย ในอุดสาหกรรมคลสเตอรเป้าหมายตามยุทธศาสตรหรอ<br>ยที่สำคัญของประเทศ (เลือกได้มากกว่า 1 ข้อ)                                                                                      |
|------------------------------------------------------|----------------------------------------------------------------------------------------------------|
| √ีเกิดผลงานวิจัย<br>เลผลิตที่ได้ในงา<br>กรุณาอธิบาย) | ขประยุกด์ : ผลสำเร็จของงานวิจัยนำไปสู่การพัฒนาเทคโนโลยีในอุดสาหกรรมหรือใช้ด่อยอดเพื่อพัฒนาเทคโนโลยีใหม่ ความรู้แล:<br>นวิจัยสามารถตอบโจทย์การพัฒนาเทคโนโลยีด้านนั้นในอุดสาหกรรม และสามารถต่อยอดการวิจัยเพื่อพัฒนาเป็นเทคโนโลยีใหม่ |
| ึงานวิจัยมีการย์                                     | นื่นขอทรัพย์สินทางปัญญา : องค์ความรู้หรือนวัตกรรมที่ได้สามารถยื่นขอสิทธิบัตรหรืออนุสิทธิบัตร (กรุณาอธิบาย)                                                                                                    |
| ] เกิดนวัตกรรมใ                                      | ็นเชิงกระบวนการ/ผลิตภัณฑ์ หรือมีผลิตภัณฑ์ต้นแบบ : การประยุกต์ใช้แนวคิต วิธีการ หรือกระบวนการใหม่ๆ ที่ส่งผลให้การทำงาน                                                                                                    |
| ดยรวมมีประสิทธิ<br>                                  | ร์ภาพ หรือมีการพัฒนากระบวนการ/ผลิตภัณฑ์ หรือเก็ดผลิตภัณฑ์ดันแบบเพื่อนำไปต่อยอดในเชิงพาณิชย์<br>ันแบบระดับห้องปฏิบัติการ                                                                                                    |
|                                                      |                                                                                                    |
| 🥑 ଜ                                                  | ันแบบกึ่งอุตสาหกรรม                                                                                                    |
| <b></b> 6                                            | ันแบบอุดสาหกรรม                                                                                                    |
| <b>ช</b> ีผลงานวิจัย/ผล่<br>งลิตภัณฑ์ที่ก่อใง        | จิดภัณฑ์ หรือผลผลิตที่ได้มีผู้นำไปใช้ประโยชน์จริง : มีกลุ่มผู้ใช้ที่น่างานวิจัยไปใช้ประโยชน์หรือนำไปพัฒนาเป็นกระบวนการ/<br>นักิตประโยชน์ เพิ่มมูลค่า หรือสามารถปรับปรุงประสิทธิภาพการผลิต/การทำงานได้ (กรุณาอธิบาย)                |
|                                                      |                                                                                                    |
|                                                      |                                                                                                    |

### รูปที่ 37 แสดงผลสำเร็จของงานวิจัยและนวัตกรรม

เป้าหมายที่ 2 วิจัยและนวัตกรรมเพื่อแก้ไขปัญหาหรือสร้างความเข้มแข็งด้านสังคม ชุมชน ความมั่นคง และคุณภาพชีวิตประชาชน ตามยุทธศาสตร์ประเทศ

แนวทางที่ 2.1 วิจัยและพัฒนาเพื่อความมั่นคง สังคม และการพัฒนาที่ยั่งยืน

แนวทางที่ 2.2 วิจัยและพัฒนาในประเด็นสำคัญตามยุทธศาสตร์ของประเทศ 1) ท้าทายไทย 2) มุ่งเป้า เป้าหมายที่ 3 วิจัยและพัฒนาเพื่อสร้าง/สะสมองค์ความรู้ที่มีศักยภาพ

แนวทางที่ 3.1 วิจัยพื้นฐานเพื่อสร้าง/สะสมองค์ความรู้ทางด้านวิชาการเชิงลึกที่มีศักยภาพตามสาขา การวิจัย โดยเน้นด้านสังคมศาสตร์ มนุษยศาสตร์ ศิลปวัฒนธรรม คุณธรรมและจริยธรรม อย่าง เหมาะสม

แนวทางที่ 3.2 วิจัยประยุกต์เชิงลึกหรือต่อยอด เพื่อนำไปใช้แก้ไขปัญหาการดำเนินงานของหน่วยงาน รายงานตามตัวชี้วัด คือ

- **หน่วยงานที่นำไปใช้ประโยชน์** ระบุประเภทหน่วยงาน ชื่อหน่วยงาน และรายละเอียดการใช้ประโยชน์ โดยมีวิธีดังนี้
  - (1) เลือกหน่วยงานในระบบ หรือ หน่วยงานอื่นๆ ที่ไม่มีในระบบ NRMS
  - (2) หากเลือกหน่วยงานในระบบ NRMS สามารถเลือกจากชื่อหน่วยงาน หรือพิมพ์ชื่อ หน่วยงานที่ต้องการค้นหาในระบบ จากนั้นเลือกหน่วยงานย่อย และระบุ รายละเอียดการใช้ประโยชน์ เมื่อเรียบร้อยแล้วคลิกเพิ่ม
  - (3) สำหรับหน่วยงานอื่นๆ ที่ไม่มีในระบบ NRMS สามารถพิมพ์ชื่อหน่วยงานและชื่อ หน่วยงานย่อย ระบุรายละเอียดการใช้ประโยชน์ และคลิก เพิ่ม

| 🗅 หน่ว                       | วยงานที่นำไปใช้ประโย:   | ชน์                                      |       |                          |        |
|------------------------------|-------------------------|------------------------------------------|-------|--------------------------|--------|
| ลำดับ                        | หน่วยงาน                | หน่วยงานย่อย                             |       | รายละเอียดการใช้ประโยชน์ | จัดการ |
| 1                            | มหาวิทยาลัยนเรศวร       | คณะเกษตรศาสตร์ทรัพยากรธรรมชาติและสึ่งแวด | เล้อม | นำไปใช้ประโยชน์          | 1 🕷    |
| <b>⊙หน่ว</b> เ               | ยงานจากในระบบ () หน่ว   | ้ยงานอื่นๆ                               |       |                          |        |
| ค้นหาหน่วยงานจากในระบบ กรุณ- |                         |                                          |       | ารุณาระบุหน่วยงานย่อย    |        |
| ส่านักง                      | านปลัดสำนักนายกรัฐมนตรี | 5                                        |       |                          | 8      |
| ายละเ                        | อียดการใช้ประโยชน์      |                                          |       |                          |        |
|                              |                         |                                          |       |                          |        |
|                              |                         |                                          |       |                          |        |
|                              |                         |                                          |       |                          |        |
|                              |                         |                                          |       |                          |        |
|                              |                         |                                          |       |                          |        |
| เพิ่มหา                      | น่วยงานใข้ประโยชน์      |                                          |       |                          |        |

(4) สามารถคลิก 🥓 เพื่อแก้ไข หรือคลิก 🍀 เพื่อลบรายการ

รูปที่ 38 หน่วยงานที่นำไปใช้ประโยชน์